# Kamery Sieciowe AVI201 / 202 / 212 Podręcznik Użytkownika

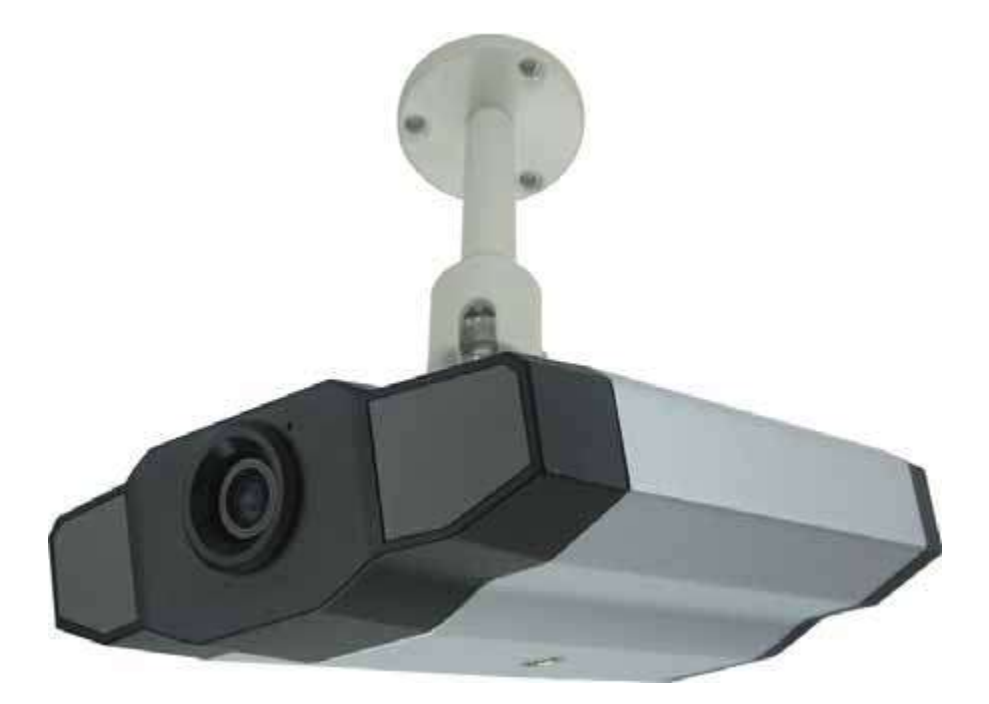

Przed przystąpieniem do pracy z urządzeniem, proszę dokładnie przeczytać instrukcję. Obraz powyżej może się różnic od rzeczywistego wyglądu produktu

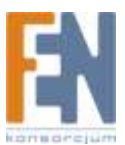

# WAŻNE

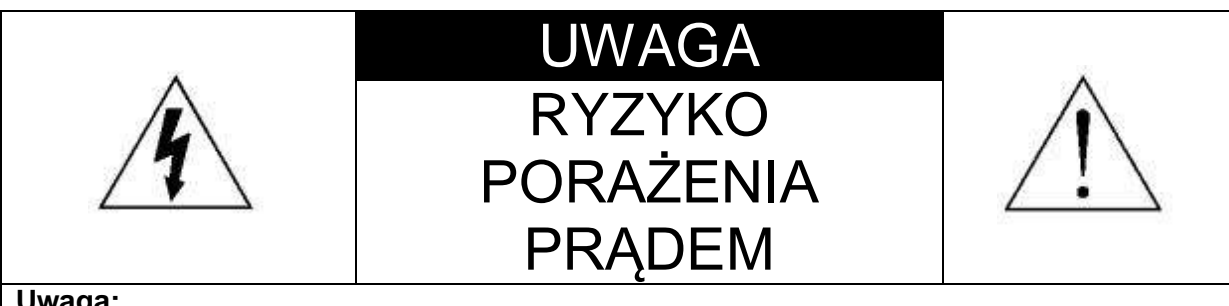

#### Uwaga:

Aby zmniejszyć ryzyko porażenia prądem nie wolno wystawiać kamery na działanie deszczu lub wilgoci. Korzystaj tylko z źródła energii wskazanego na etykiecie. Firma nie ponosi żadnej odpowiedzialności za jakiekolwiek szkody, wynikające z niewłaściwego użytkowania, nawet jeśli zostaliśmy poinformowani o możliwości wystąpienia takich szkód.

#### Wyjaśnienie symboli graficznych

| Ń    | Symbol błyskawicy z grotem strzały w trójkącie równobocznym, jest<br>przeznaczony do alarmowania użytkownika o wystąpieniu<br>"niebezpiecznego napięcia" w obudowie produktu, który może być<br>wystarczająco silny, aby stanowić zagrożenie porażenia prażenia prądem<br>elektrycznym. |
|------|----------------------------------------------------------------------------------------------------|
|      | Wykrzyknij w trójkącie równobocznym jest przeznaczony do ostrzegania<br>użytkownika o obecności ważnych instrukcji dotyczących użytkowania i<br>konserwacji urządzenia.                                                                                                    |
| RoHS | Wszystkie produkty oferowane przez firmę, spełniają wymogi prawa<br>europejskiego, która dotyczy Ograniczenia substancji niebezpiecznych<br>(RoHS) Co oznacza że wszystkie nasze produkty pozbawione są ołowiu i<br>innych niebezpiecznych substancji wymienionych w dyrektywie RoHS.   |
| X    | Przekreślony kosz oznacza że produkt musi być utylizowany osobno. Nie<br>należy wyrzucać tego produktu ani wszelkich urządzeń peryferyjnych<br>oznaczonych tym symbolem w postaci niesegregowanych odpadów<br>komunalnych.                                                              |
| CE   | To urządzenie spełnia wymogi dotyczące interferencji fal radiowych                                                                                                    |

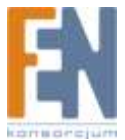

#### Roszczenie

Zastrzegamy sobie prawo do zmiany lub usunięcia wszelkich treści w tej instrukcji, w dowolnym czasie. Nie gwarantujemy i nie ponosimy żadnej odpowiedzialności za dokładność, kompletność i przydatność tej instrukcji. Zawartość tego podręcznika może ulec zmianie bez uprzedniego powiadomienia.

#### Licencja MPEG4

Ten produkt podlega licencji MPEG-4 Visual Patent Portfolio, która upoważnia do (i) korzystania z niego w prywatnych i niekomercyjnych celach w związku z informacjami zakodowanymi zgodnie ze standardem MPEG-4 przez konsumenta w toku jego działań o charakterze prywatnym i niekomercyjnym oraz do (ii) używania go w związku z nagraniami wideo w formacie MPEG-4, dostarczonymi przez licencjonowanego dostawcę takich nagrań. Na wykorzystanie produktu w innym zakresie licencja nie jest udzielana ani nie może być domniemywana. Dodatkowe informacje, w tym dotyczące zastosowań produktu w celach promocyjnych, wewnętrznych i komercyjnych, można otrzymać od firmy MPEG LA, LLC. Patrz http://www.mpegla.com.

#### Wersja

Firmware: 1022-1020-1001 Video Viewer AP Software: 0050

# **SPIS TREŚCI**

| PRZEGLĄ  | D OGÓLNY                               | 4  |
|----------|----------------------------------------|----|
| Opis     | 4                                      |    |
| Cechy    | 5                                      |    |
| Zawarto  | ść opakowania                          | 5  |
| Specyfik | kacja                                  | 6  |
| PRZEGLĄ  | D SPRZĘTOWY                            | 7  |
| 1. Tylny | / panel7                               |    |
| 2. Częś  | sć górna i spód                        | 8  |
| INSTALAC | CJA                                    | 8  |
| 1.Instal | acja sprzętu                           | 8  |
| 2.Przyd  | zielanie adresu IP i dostępu do kamery |    |
| PODSTAV  | VOWE OPERACJE W APLIKACJI VIDEO VIEWER | 13 |
| 1.Stron  | a Live View                            | 13 |
| 2.Książ  | ka adresowa                            | 14 |
| 3.Ręczr  | ne nagrywanie                          | 15 |
| 4.Odtwa  | arzanie 16                             |    |

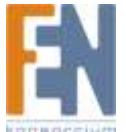

| 5.Zrzut ekranu      | 18                      |         |    |
|---------------------|-------------------------|---------|----|
| 6.Informacje        | 19                      |         |    |
| RÓŻNE USTAWIEN      | NA                      |         | 19 |
| 1.Ustawienia kolo   | orów                    |         | 21 |
| 2.Backup (Tylko     | dla DVR)                |         | 21 |
| 3.Ustawienia nag    | prywania                |         |    |
| 4.Ustawienia ser    | wera                    |         |    |
| 5.Narzędzia         | 37                      |         |    |
| 6.Status            | 38                      |         |    |
| Przeglądarka Intern | et Explorer             |         | 43 |
| 1.Dostęp do kam     | ery za pomocą przegląda | arki IE |    |
| 2.Pasek narzędz     | i w przeglądarce IE     |         |    |
| Odtwarzacz QUICKTIN | ИЕ                      |         | 44 |

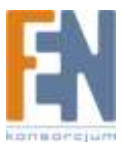

# PRZEGLĄD OGÓLNY

# Opis

Ta seria kamer z wbudowanym serwerem Web jest sieciowym centrum monitoringu, który umożliwia zdalne monitorowanie oraz rejestrację wideo. Obsługa protokołu TCP/IP do transmisji na żywo w formacie MPEG4 lub MJPEG umożliwia łatwe kontrolowanie kamery z poziomu przeglądarki lub za pomocą dołączonej aplikacji . Monitoring wideo za pomocą infrastruktury sieci IP jest łatwy i dostępny w dowolnym miejscu i w dowolnej chwili.

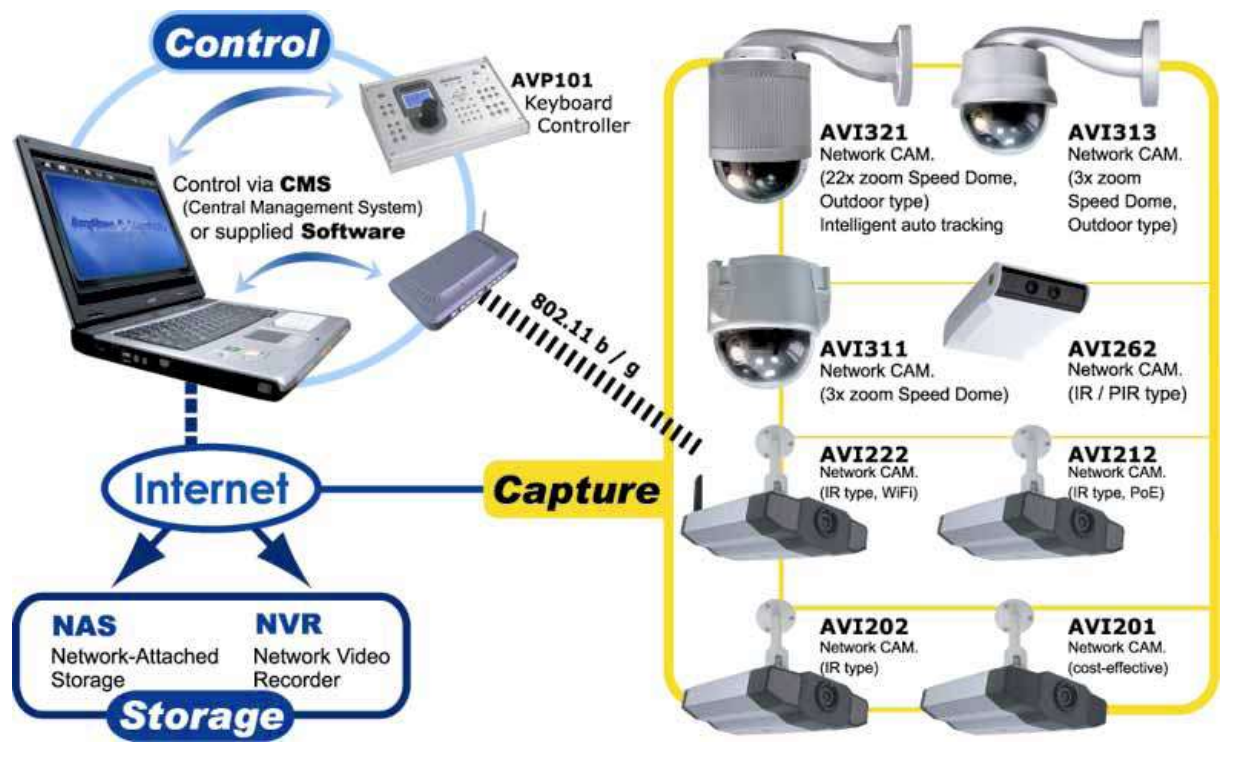

### Cechy

- Niski czas oczekiwania na transmisję wideo dla ostrego i przejrzystego obrazu
- Hybrydowe cyfrowo/analogowe wyjście wideo
- Funkcje wykrywania ruchu i powiadomień o alarmach
- Wysokiej jakości czujnik obrazu
- Kompletny system monitoringu IP z Central Management System (CMS) software, Network-Attached Storage (NAS), Network Video Recorder (NVR), etc.
- Zewnętrzny mikrofon / wyjście audio dla dwustronnej komunikacji (tylko AVI202, 212)
- Tryby pracy dzień/noc (tylko AVI202, 212)

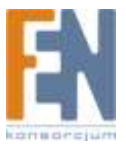

## Zawartość opakowania

- Kamera
- Zasilacz i przewód
- Skrócona instrukcja obsługi
- Płyta CD-ROM podręcznik użytkownika
- D Płyta CD-Rom z aplikacją Video Viewer AP

- zasilający

  Uchwyt
- Przewód RJ 45

# Specyfikacja

| Specyfikacja            | AVI         | 201         | AVI202                         | AVI212           |  |  |
|-------------------------|-------------|-------------|--------------------------------|------------------|--|--|
| ■ Sieć                  |             |             |                                |                  |  |  |
| port LAN TAK            |             |             |                                |                  |  |  |
| prędkość                |             | 10          | /100 Based-T Ethernet          |                  |  |  |
| protokoły               |             | DDNS, PPP   | DE, DHCP, NTP, SNTP            | , TCP/IP,        |  |  |
|                         |             | ICMP, SN    | ITP, FTP, HTTP, RTP,           | RTSP             |  |  |
| llość klatek na sekundę |             |             | NTSC:30, PAL:25                |                  |  |  |
| Maksymalna liczba       |             |             | 10                             |                  |  |  |
| użytkowników online     |             |             | 10                             |                  |  |  |
| Dostęp przy użyciu      |             |             | ΤΔΚ                            |                  |  |  |
| hasła                   | · · · ·     |             |                                |                  |  |  |
| Oprogramowanie          | zarządzanie | e przy pomo | cy przeglądarki internet       | owej do 16 kamer |  |  |
| Audio / Wideo           |             |             |                                |                  |  |  |
| Kompresja wideo         |             |             | MPEG4 / MJPEG                  |                  |  |  |
| Zdalna kontrola         |             |             | TAK                            |                  |  |  |
| Regulacja obrazu        |             | Odcień,     | kontrast, nasycenie, jas       | sność            |  |  |
| Kompresja audio         | N           | IE          | uLaw , 12                      | 28kbps           |  |  |
| Wyjście audio           | N           | IE          | Wbudowany mikro                | ofon, wyjście na |  |  |
|                         |             |             | mikrofon                       |                  |  |  |
| Wejście audio           | NIE         |             | TAK                            |                  |  |  |
| Kamera                  |             |             |                                |                  |  |  |
| Sensor                  | 1/3.6"      |             |                                |                  |  |  |
| Rozdzielczość           |             |             | 7389(H) x 480(V)               |                  |  |  |
| Obiektyw                | f3.6mm      | f4.6mm      | f3.6mm                         |                  |  |  |
| F-number                |             |             | F2.0                           |                  |  |  |
| Kąt widzenia            | 80°         | 55,6°       | 80°                            |                  |  |  |
| Migawka                 |             | 1 / 60      | (1/50) to 1 / 100,000 se       | ec.              |  |  |
| Diody podczerwieni      | N           | IE          | TA                             | K                |  |  |
| Minimalne oświetlenie   | 1 Lux       | / F2.0      | 1 Lux / F2.0; 0Lux (10m IR ON) |                  |  |  |
| Wyjście wideo           |             |             | 1.0 Vp-p. 75Ω                  |                  |  |  |
| BLC                     |             |             | AUTO                           |                  |  |  |
| Balans bieli            | <u> </u>    |             | ATW                            |                  |  |  |
| Inne                    |             |             |                                |                  |  |  |
| Zdalna kontrola         |             |             | ТАК                            |                  |  |  |
| Detekcja ruchu          |             |             | ТАК                            |                  |  |  |
| Powiadomienia           |             |             | FTP; Email                     |                  |  |  |
| General I/O             | NIE         |             | Alarm In x1                    |                  |  |  |
| Zasilanie               | 12VD0       | C, 0.2A     | 12VDC, 0.5A PoE                |                  |  |  |
| Temperatura pracy       |             |             | 0~40°C                         |                  |  |  |
| Wilgotność              |             |             | 85%                            |                  |  |  |

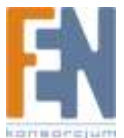

| Minimalne wymagania | <ul> <li>Pentium 4 CPU 1.3 GHz lub lepszy, albo równoważny</li> </ul>    |
|---------------------|--------------------------------------------------------------------------|
|                     | AMD                                                                      |
|                     | • 256 MB RAM                                                             |
|                     | <ul> <li>Karta graficzna AGP , Direct Draw, 32MB RAM</li> </ul>          |
|                     | <ul> <li>Windows XP, Windows 2000 Server, ME, 98, DirectX 9.0</li> </ul> |
|                     | <ul> <li>Internet Exploerer 6.x lub nowszy</li> </ul>                    |
| Wymiary             | 152.5 x 115.2 x 40.2 mm                                                  |
| Waga                | 812 g wliczając uchwyty i zasilacz                                       |
| Zastosowanie        | Wewnatrz                                                                 |

Wymiary: 152.5 (L) x 115.2 (W) x 40.2 (H) mm

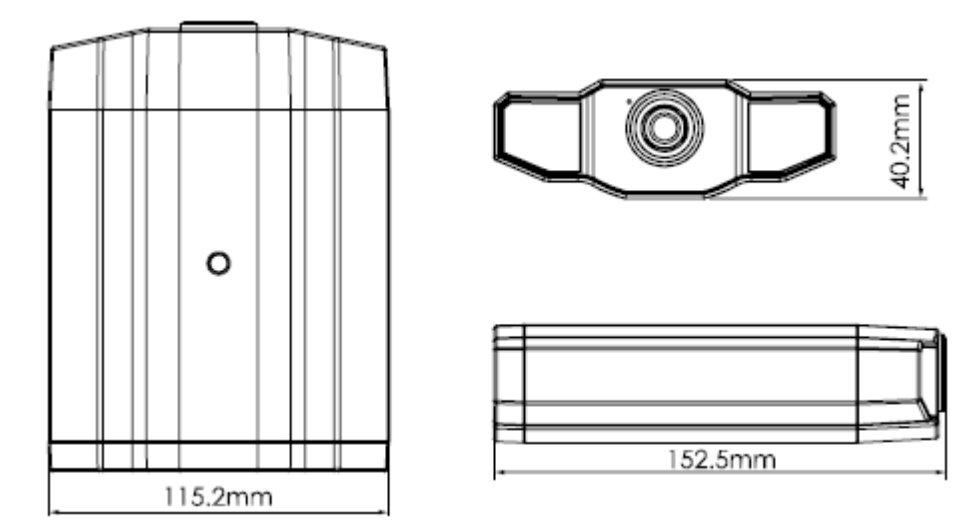

# PRZEGLĄD SPRZĘTOWY

1. Tylny panel

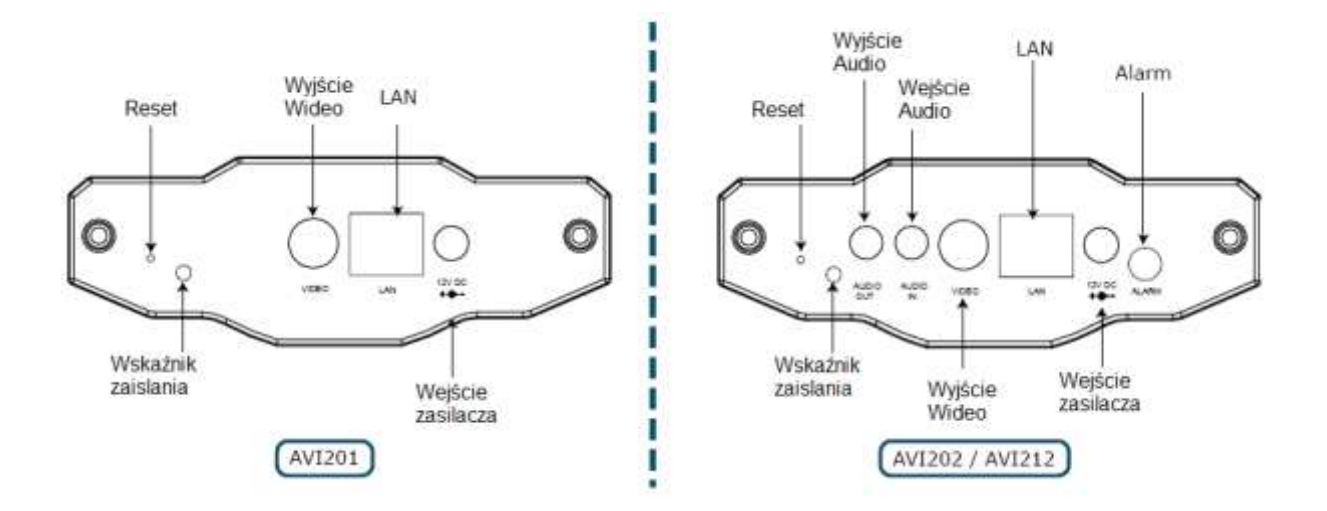

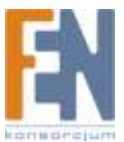

| ZŁĄCZE / PRZYCISK`                       | OPIS                                                                                                    |
|------------------------------------------|----------------------------------------------------------------------------------------------------|
| Reset                                    | Naciśnij i przytrzymaj ten przycisk aż kamera uruchomi się<br>ponownie. Wszystkie parametry zostaną zresetowane do<br>ustawień fabrycznych, wliczając w to adres IP |
| Wskaźnik zasilania                       | Gdy kamera będzie włączona, dioda zaświeci się na<br>czerwono                                                                                                    |
| Wyjście Audio (tylko AVI202<br>/ AVI212) | Złącze do obsługi urządzeń audio, takich jak głośnik                                                                                                    |
| Wejście Audio (tylko AVI202<br>/ AVI212) | Złącze do obsługi urządzeń audio, takich jak mikrofon.                                                                                                    |
| Wyjście Wideo                            | Złącze do obsługi wyjścia wideo np. do podłączenia monitora                                                                                                    |
| LAN                                      | Połączenie za pomocą przewodu RJ45                                                                                                    |
| Złącze zasilania                         | Złącze do podłączenia zasilacza DC12V                                                                                                    |
| Alarm (tylko AVI202 /<br>AVI212)         | Złącze do podłączenia urządzeń alarmowych                                                                                                    |

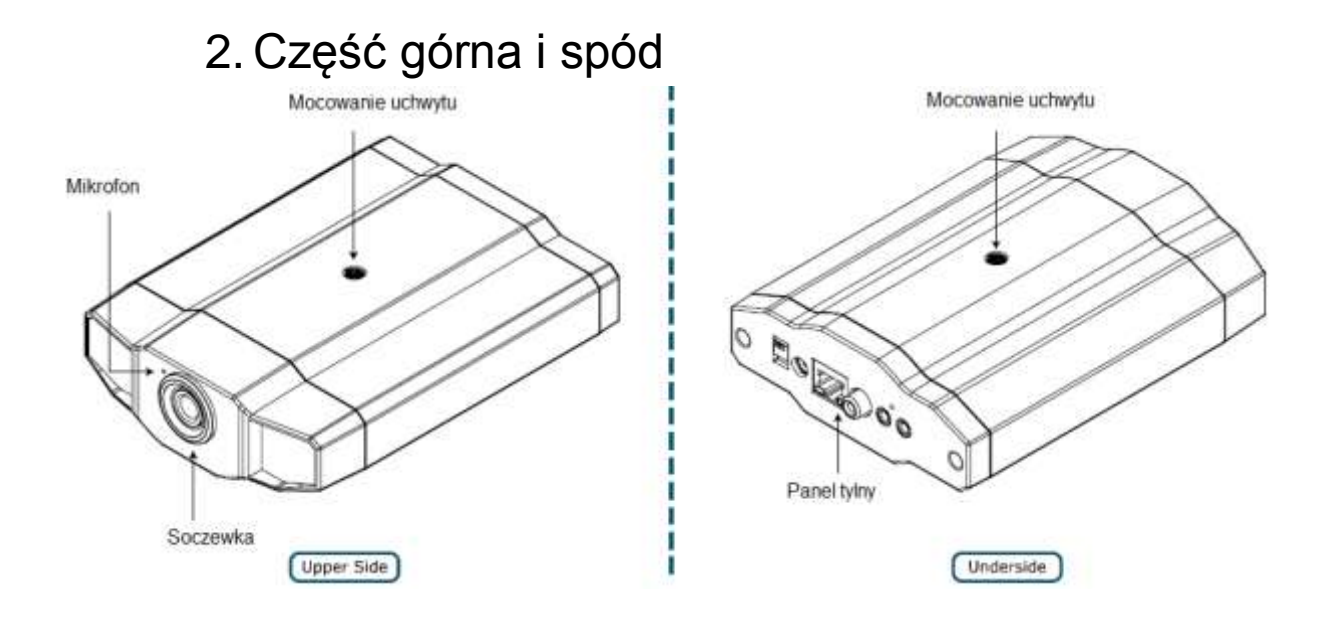

# INSTALACJA

# 1. Instalacja sprzętu

Ta kamera może być zainstalowana na dwa sposoby: pod sufitem lub na powierzchni płaskiej. W trakcie instalacji, należy upewnić się, że górna część kamery jest zawsze skierowana do góry, jak pokazano na poniżej, niezależnie od sposobu instalacji, którego używasz. Zapewni to prawidłowe wyświetlanie obrazu wideo.

Uwaga: Rysunki poniżej oparte są na montażu pod sufitem.

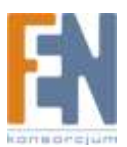

Uwaga: Aby uzyskać szczegółowe połączenia kablowego, zajrzyj do sekcji "2.1 Tylny panel"

Potrzebne narzędzia: wkrętak (nie dołączony do urządzenia)

1. Przygotuj wszystkie części niezbędne do instalacji kamery, tak jak to pokazano na rysunku 1.

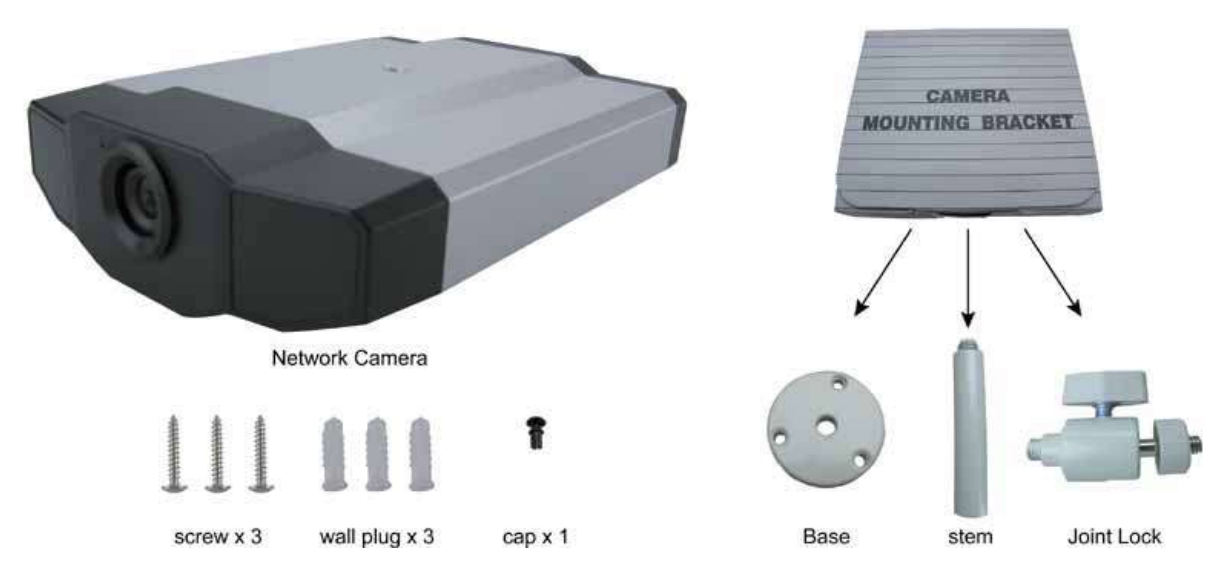

#### Rysunek 1

2. Wkręć podstawę uchwytu w miejscu w którym chcesz zamontować kamerę

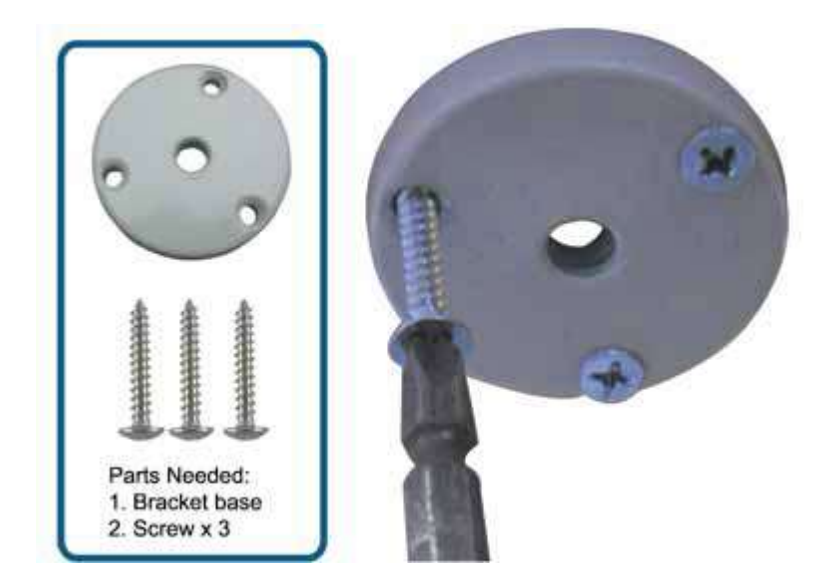

#### Rysunek 2

3. Wkręć trzon uchwytu w podstawę tak jak to pokazano na rysunku 3.

Wkręć uchwyt do kamery tak jak to pokazano na rysunku 4.

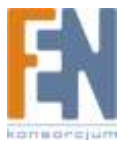

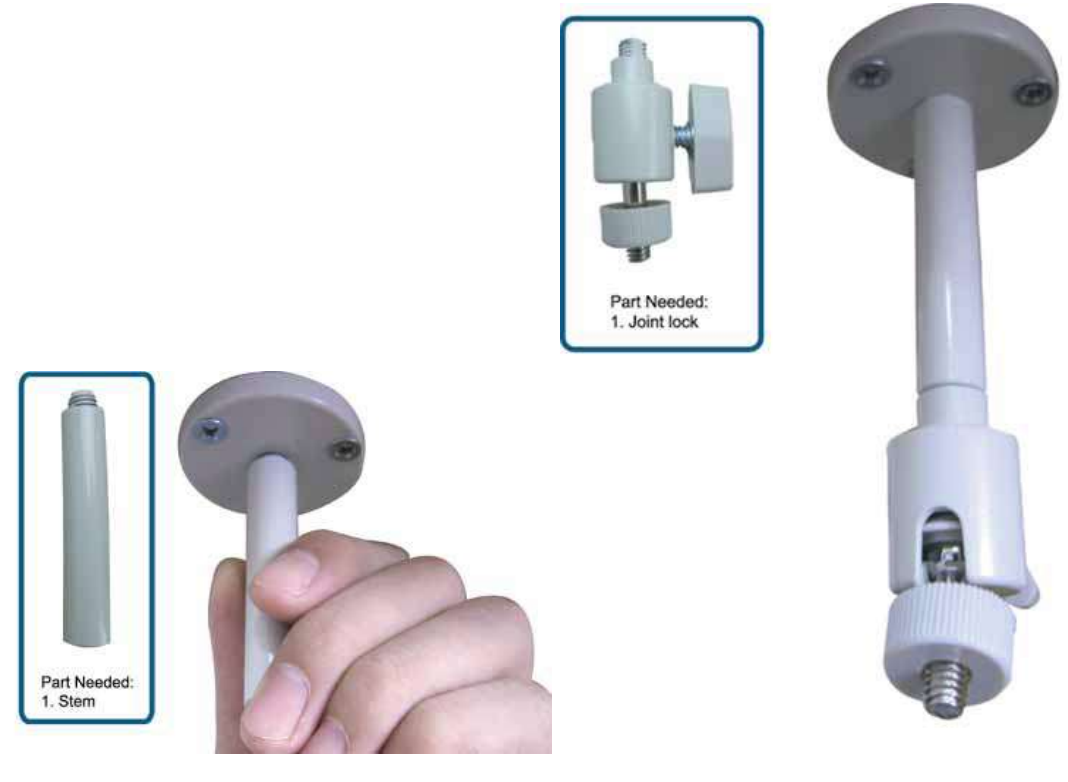

Rysunek 3

Rysunek 4

4. Połącz kamerę z uchwytem tak jak to pokazano na rysunku 4.

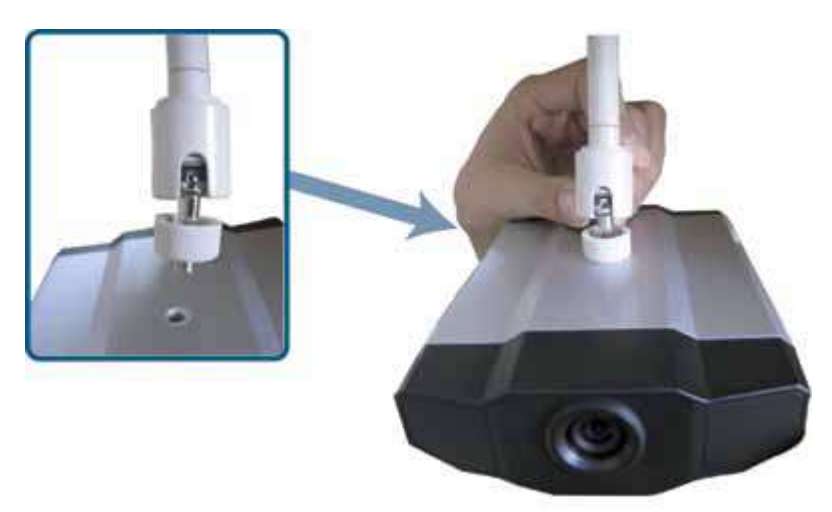

#### Rysunek 4

5. Umieść zaślepkę w nieużywanym otworze do mocowania kamery, tak jak to pokazano na rysunku 5.

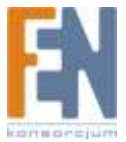

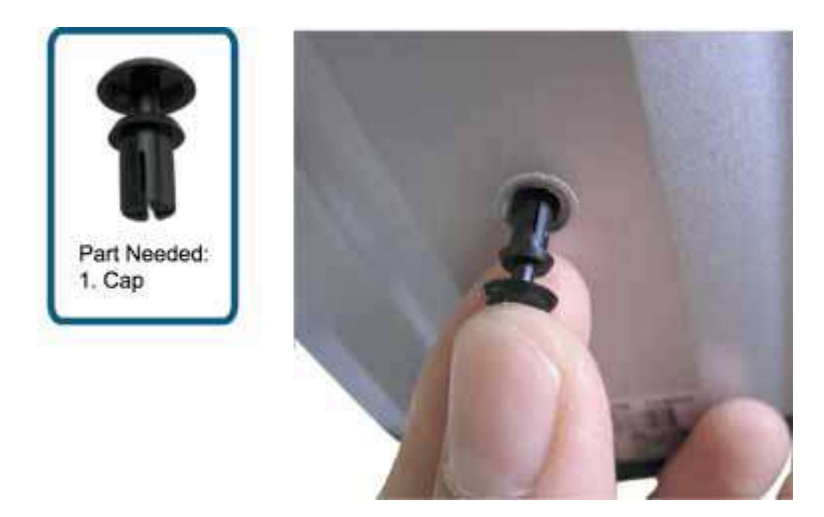

#### **Rysunek 5**

6. Wyreguluj kąt widzenia kamery i dokręć blokadę. Rysunek 6.

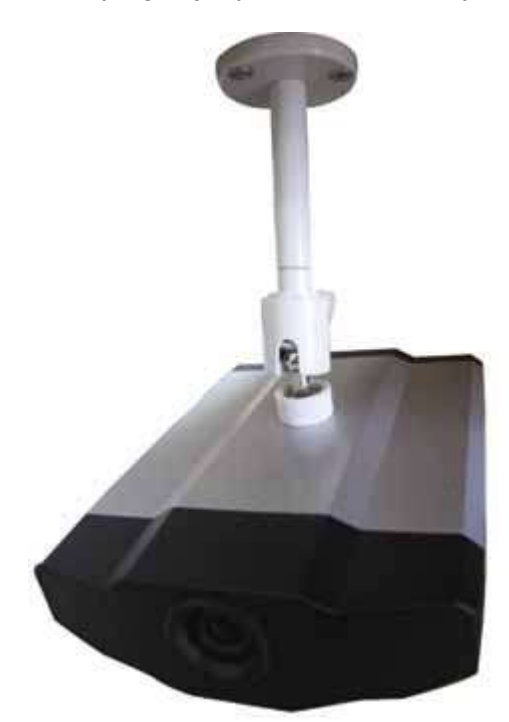

**Rysunek 6** 

### 2. Przydzielanie adresu IP i dostępu do kamery

Krok 1: Instalacja oprogramowania

Umieść płytę CD z oprogramowaniem Video Viewer AP w napędzie CD. Proces instalacji uruchomi się automatycznie. Postępuj zgodnie z instrukcjami wyświetlanymi na ekranie, aby zainstalować aplikację. Po instalacji na pulpicie pojawi się skrót do aplikacji "Video Viewer"

Krok 2: Podłącz kamerę do sieci za pośrednictwem przewodu RJ45

Krok 3: Wyszukaj dostępnego adresu IP w celu zalogowania się.

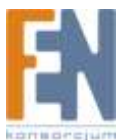

a) Kliknij ikonę filma na pulpicie i przejdź do panelu kontrolnego Video Viewer.

Domyślnie Książka adresowa wyświetlona jest z prawej strony panelu kontrolnego.

- b) Kliknij (szukaj) -> (odśwież) aby wyszukać dostępne adresy
   IP. Znalezione adresy zostaną wyświetlone i mogą zostać dodane do książki adresowej za pomocą przycisku (Dodaj do książki adresowej)
- c) Wybierz adres IP który został dodany do książki adresowej i kliknij (Edycja) aby edytować ustawienia.
- d) Dwukrotnie kliknij na adres IP w książce adresowej aby się zalogować.

Uwaga: w celu uzyskania szczegółowych informacji dotyczących różnych typów sieci (Statyczne IP / PPPoE / DHCP) zapoznaj się z rozdziałami "Sieć" oraz "DDNS".

Krok 4: Wprowadź adres IP oraz inne ustawienia sieci w celu zalogowania się.

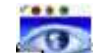

a) Kliknij ikonę 🚧 na pulpicie i przejdź do panelu kontrolnego Video Viewer.

Domyślnie Książka adresowa wyświetlona jest z prawej strony panelu kontrolnego.

b) Domyślnie ustawienia kamery wyglądają następująco:

| Pole        | Domyślne<br>ustawienie |
|-------------|------------------------|
| Adres IP    | 192.168.1.1            |
| Nazwa       | admin                  |
| użytkownika |                        |
| Hasło       | Admin                  |
| Numer portu | 80                     |

c) Kliknij (Książka adresowa) -> (Dodaj), aby wpisać adres IP, nazwę użytkownika, hasło oraz numer portu w celu połączenia.

| Pole                 | Domyślne<br>ustawienie |
|----------------------|------------------------|
| Adres IP             | 192.168.1.1            |
| Nazwa<br>użytkownika | admin                  |
| Hasło                | Admin                  |
| Numer portu          | 80                     |

d) Dwukrotnie kliknij na dodany adres IP aby się zalogować.

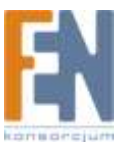

# PODSTAWOWE OPERACJE W APLIKACJI VIDEO VIEWER

# 1. Strona Live View

Po dokonaniu ustawień sieciowych, kliknij na ikonę soby uruchomić aplikację Video Viewer . Pojawi się ekran podobny do następującego, który składa się z 6 głównych części:

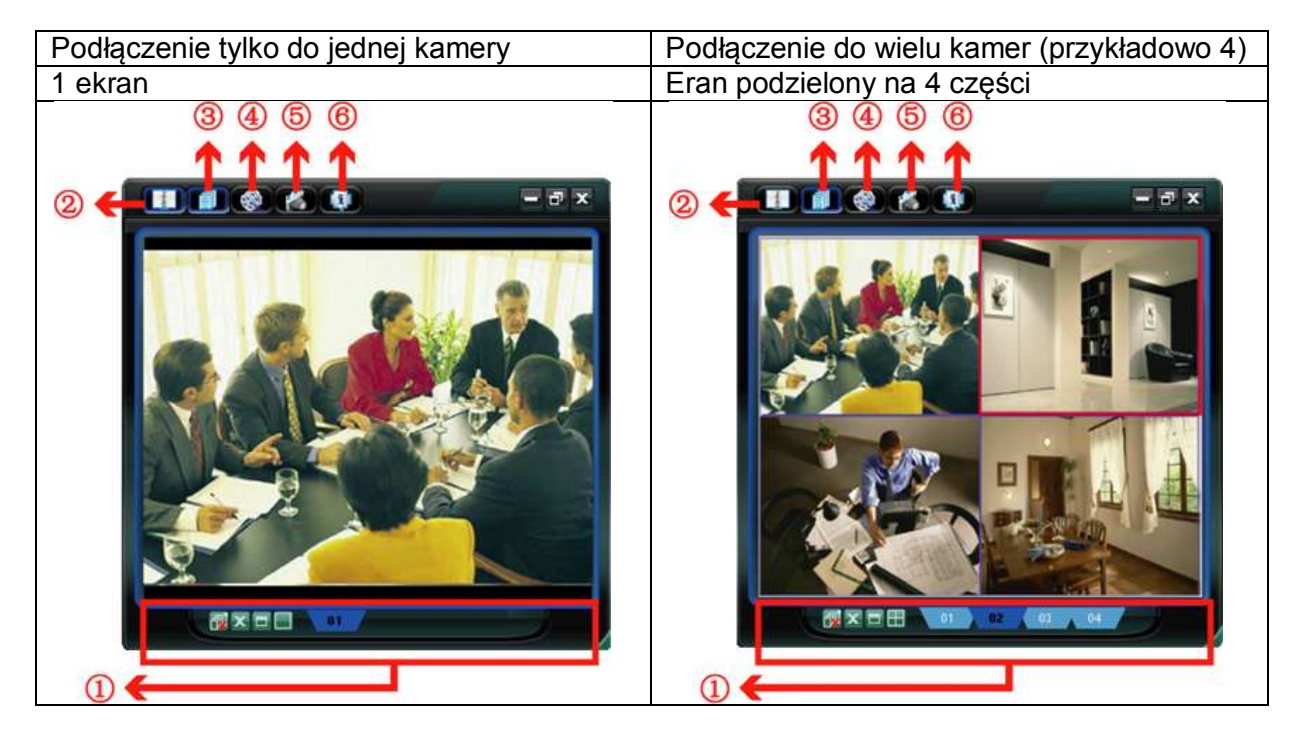

| N<br>r | Przycisk           | Funkcja                | Opis                                                                                                    |
|--------|--------------------|------------------------|----------------------------------------------------------------------------------------------------|
| 1.     | 101 02 0185 041 04 | Wyświetlanie<br>obrazu | Aby przełączyć się na wybraną kamerę,<br>kliknij w odpowiednią zakładkę. Nazwy<br>zakładek można zmienić. Aplikacja<br>obsługuje do 16 kamer. |
|        |                    | Skala                  | Kliknij aby wybrać tryb wyświetlania                                                                                                    |
|        |                    | Pełen ekran            | Kliknij aby włączyć pełny ekran, ESC<br>aby powrócić                                                                                          |
| 2.     | ×                  | Zamknij                | Kliknij aby zamknąć aktualne okno<br>wyświetlania.                                                                                            |
|        | 5                  | Zamknij wszystko       | Kliknij aby zamknąć wszystkie okna<br>wyświetlania                                                                                            |
|        |                    | Książka adresowa       | Kliknij aby zobaczyć zdefiniowane<br>adresy IP                                                                                                |
| 3.     |                    | Różne ustawienia       | Główne funkcje: ustawienia kolorów, głośność, status, ustawienia serwera itp                                                                  |
| 4.     | <b>1</b>           | Nagrywanie             | Kliknij aby rozpocząć lub wstrzymać ręczne nagrywanie                                                                                         |

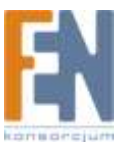

| 5. | 1        | Snapshot   | Kliknij aby zrobić zrzut ekranu                                   |
|----|----------|------------|-------------------------------------------------------------------|
| 6. | <b>a</b> | Informacje | Kliknij aby sprawdzić aktualne<br>szczegóły połączenia sieciowego |

# 2. Książka adresowa 💷

Ten widok wyświetlany jest w momencie gdy chcesz się zalogować lub wylogować z określonego adresu IP:

## Address Book

### Search

|                    |      |      |              | ×               |               |      |                |   |
|--------------------|------|------|--------------|-----------------|---------------|------|----------------|---|
| IP                 | Port | REC  | Comment      |                 | IP            | Port | Туре           |   |
| 🚽 192.168.1.1      | 80   | 🗹 N6 | twork Camera | (L <sup>^</sup> | 192.168.1.244 | 80   | 4CH MPEG4 DVR  |   |
| 🚽 ipcam.dyndns.org | 202  | IR   | Network Came | era l           | 192.168.1.1   | 80   | IP CAMERA(FIX) |   |
|                    |      |      |              |                 |               |      |                |   |
|                    |      |      |              |                 |               |      |                |   |
|                    |      |      |              |                 |               |      |                |   |
|                    |      |      |              |                 |               |      |                |   |
|                    |      |      |              | 7               |               |      |                |   |
| 5                  |      |      | 444          | >               | 4             |      |                | 1 |
|                    |      |      |              |                 |               |      |                |   |
|                    |      | _    |              |                 |               |      |                |   |
|                    |      |      |              |                 | <b>V</b>      |      | N              |   |
|                    |      |      |              |                 |               |      |                |   |
| (1)                | (2)  |      | (3)          |                 | (4)           | (5)  | (6)            |   |
|                    |      |      |              |                 |               |      |                |   |
| -                  |      |      |              |                 |               |      |                |   |

Książka adresowa)

Kliknij aby zobaczyć ustawienia kamery sieciowej

Aby zalogować się, kliknij dwukrotnie na wybrany adres z listy

Możesz także stworzyć nowy adres IP lub edytować już istniejący

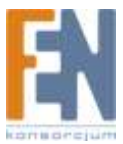

| Ν | Przycisk | Funkcja                 | Opis                                                                                                    |
|---|----------|-------------------------|----------------------------------------------------------------------------------------------------|
| r |          |                         |                                                                                                    |
| 1 |          | Dodawanie (add)         | Kliknij aby dodać jeden adres IP. Wprowadź<br>wszystkie potrzebne dane aby uzyskać dostęp do<br>kamery i kliknij na przycisk "Apply" i "Close" aby<br>dodać wybrany adres do książki adresowej.<br>Transfer Method: © TCP © UDP<br>IP Address: ipcam.dyndns.org<br>Port: 202<br>User Name: admin<br>Password: *****<br>Stream Format: © MPEG © JPEG<br>Av Option: Video/Audio<br>Comment: IR Network Camera (In<br>Apply Close |
| 2 |          | Edycja (Edit)           | Wybierz jeden adres IP z listy a następnie kliknij ten<br>przycisk aby edytować ustawienia.                                                                                                    |
| 3 |          | Usuwanie<br>(remove)    | Wybierz jeden adres IP z listy a następnie kliknij ten<br>przycisk aby go usunąć.                                                                                                    |
| 4 | >        | Rejestracja<br>(record) | Zaznacz to pole wyboru aby umożliwić rejestrację.<br>Więcej informacji w rozdziale 5.3 "Ustawienia<br>nagrywania". Domyślnie funkcja jest odznaczona.                                                                                                    |

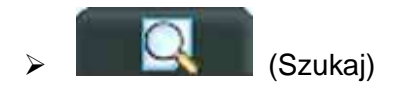

Kliknij aby wyszukać i przeglądać dostępne adresy IP dla kamer sieciowych. Możesz wybrać jeden adres aby dodać go do książki adresowej, edytować szczegóły, lub aktualizować listę adresów.

| Nr. | Przycisk | Funkcja                              | Opis                                                                                                    |
|-----|----------|--------------------------------------|----------------------------------------------------------------------------------------------------|
| 4   |          | Dodawanie do<br>książki<br>adresowej | Kliknij aby dodać jeden adres IP. Wprowadź<br>wszystkie potrzebne dane aby uzyskać dostęp<br>do kamery i kliknij na przycisk "Apply" i "Close"<br>aby dodać wybrany adres do książki<br>adresowej. |
| 5   |          | Ustawienia                           | Wybierz adres IP i kliknij na ten przycisk aby edytować ustawienia                                                                                                    |
| 6   | <b>S</b> | Odświeżanie                          | Kliknij aby zaktualizować listę adresów IP                                                                                                    |

# 3. Ręczne nagrywanie 🚳

1) Wybierz typ rejestracji i lokalizację

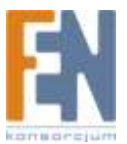

Kliknij na (Różne ustawienia) -> (Ustawienia nagrywania) aby otworzy Ustawienia nagrywania. Wybierz tryb nagrywania Manual (ręczny) i ścieżkę do miejsca na dysku gdzie mają być przechowywane nagrania, dwukrotnie klikając na pole "Video Path"

| Mani           | On/Off<br>ual ⊏ So   | chedule i    | Motion [     | Alarm      | Prev/Pos<br>Prev. | t Event Record Time | Sec   |
|----------------|----------------------|--------------|--------------|------------|-------------------|---------------------|-------|
| Hard<br>Record | Disk Ove<br>Time Ran | rwrite<br>ge |              |            | Post              | 1                   | Sec   |
| Weekly         | Custom               |              | Sch          | edule 💴    | Alarm             | Motion              |       |
| + - 0          | 1 2                  | 2 4 5        | 678          | 9 10 11 12 | 12 14 15          | 10 17 10 16 20 25   | 22 23 |
| Sun            |                      |              |              |            |                   |                     |       |
| Mon            |                      |              |              |            |                   |                     |       |
| Tue            |                      |              |              |            |                   |                     |       |
| Wed            |                      |              |              |            |                   |                     |       |
| Thu            |                      |              |              |            |                   |                     |       |
| Fri            |                      |              |              |            |                   |                     |       |
| Sat            |                      |              |              |            |                   |                     |       |
| Decord         | Dath                 |              |              |            |                   |                     |       |
| iccord .       | Total(ME)            | Fire(ME)     | Reserve (ME) | Vadeo      | Puth              | Partur Path         | _     |
| 2 C            | 20007                | 4298         | 2130         | CATEM      | VIDED             | CATEMPEICTUR        | EN .  |
| - Q2           | 229300               | 226443       | 2048         | D<br>F     | 1                 | FA                  | _     |

#### 2) <u>Włączanie funkcji nagrywania</u>

Aby włączyć funkcję nagrywania, zaznacz pole 🗹 REC, przy wybranej kamerze.

| IP                   | Port | REC             | Comment           |
|----------------------|------|-----------------|-------------------|
| 192.168.1.1          | 80   | ~               | Network Camera (L |
| 💈 ipcam.dyndns.org 📗 | 202  |                 | IR Network Camera |
|                      |      |                 |                   |
|                      |      |                 |                   |
|                      |      |                 |                   |
|                      |      |                 |                   |
|                      |      |                 |                   |
|                      |      |                 |                   |
|                      |      |                 |                   |
|                      |      | - 113 - 1000454 |                   |

3) Kliknij (nagrywanie) aby rozpocząć ręczne nagrywanie.

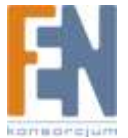

Kliknij na przycisk www. w orzpocząć rejestrację, nagrania przechowywane będą w uprzednio wybranej lokacji. Gdy funkcja nagrywania jest włączona, w prawym górnym rogu wyświetlanego obrazu wyświetli się migająca ikona.

### 4. Odtwarzanie

Aby odtworzyć zarejestrowane nagrania kliknij (Różne ustawienia) -> (status List) i wybierz zakładkę "Record" (nagrywanie). Wyświetlona zostanie lista nagrań, które można odpowiednio sortować.

| 🔯 Status I | √ist          |                   |                 |           |               |                  | ×     |
|------------|---------------|-------------------|-----------------|-----------|---------------|------------------|-------|
| A          | II <u>-</u>   | Fron              | n: 2007/Nover   | ber / 10  | Re            | cord Typ<br>Vser | ie —  |
|            | Query         | To:               | 2007/Nover      | nber / 10 |               | M Alarn          | n     |
|            | ,,            |                   |                 |           |               | Motio            | n     |
| Record     | Backup   E    | vent              |                 |           |               |                  |       |
| Event      | IP            | Start Time        | End Time        |           | File Path     | Reserve          | Error |
| User       | 192.168.1.1   | 11/10/07 12:20:27 | 11/10/07 12:20: | 27 C:\TE  | MPVIDEO\2007  |                  |       |
| User       | 192.168.1.1   | 11/10/07 12:20:27 | 11/10/07 12:20: | 27 C:\TE  | MPVIDEO\2007  |                  |       |
| User       | 192.168.1.1   | 11/10/07 12:02:35 | 11/10/07 12:20: | 27 C:\TE  | MPVIDEO\2007  |                  |       |
| Motion     | 192.168.1.1   | 11/10/07 12:01:52 | 11/10/07 12:01: | 58 C:\TE  | MPVIDEO\20071 |                  |       |
| Motion     | 192.168.1.1   | 11/10/07 12:01:26 | 11/10/07 12:01: | 58 C:\TE  | MPVIDEO\2007  |                  |       |
| Motion     | 192.168.1.1   | 11/10/07 12:01:15 | 11/10/07 12:01: | 58 C:\TE  | MPVIDEO\20071 |                  |       |
| User       | 192.168.1.1   | 11/10/07 11:59:22 | 11/10/07 12:02: | 24 C:\TE  | MPVIDEO\20071 |                  |       |
| User       | 192.168.1.1   | 11/10/07 11:55:50 | 11/10/07 11:56: | 35 C:\TE  | MPVIDEO\20071 |                  |       |
| User       | 192.168.1.1   | 11/10/07 11:53:35 | 11/10/07 11:54: | 03 C:\TE  | MPVIDEO\20071 |                  |       |
| User       | 192.168.1.1   | 11/10/07 11:51:32 | 11/10/07 11:53: | 08 C:\TE  | MPVIDEO\20071 |                  |       |
| User       | 192.168.1.1   | 11/10/07 11:35:01 | 11/10/07 11:45: | 27 C:\TE  | MPVIDEO\20071 |                  |       |
| User       | 192.168.1.1   | 11/10/07 11:33:25 | 11/10/07 11:34: | 13 C:\TE  | MPVIDEO\20071 |                  |       |
| User       | 59.120.45.234 | 11/09/07 22:13:43 | 11/09/07 22:14: | 41 C:\TE  | MPVIDEO\20071 |                  |       |
| User       | 192.168.1.1   | 11/09/07 22:13:40 | 11/09/07 22:14: | 40 C:\TE  | MPVIDEO\20071 |                  |       |
|            |               |                   |                 |           |               |                  |       |
|            |               |                   |                 |           |               |                  |       |
|            |               |                   |                 |           |               |                  |       |
|            |               |                   |                 |           |               |                  |       |
|            |               |                   |                 |           |               |                  |       |
| Total R    | lecords: 14   | Delete            | Delete All      | Play      | Repair A      | pply             | Close |

Aby natychmiast odtworzyć nagranie, wybierz plik z listy i uruchom go za pomocą przycisku "Play" lub dwukrotnie klikając na niego. Panel odtwarzania pojawi się pod panelem głównym aplikacji Video Viewer.

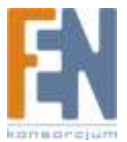

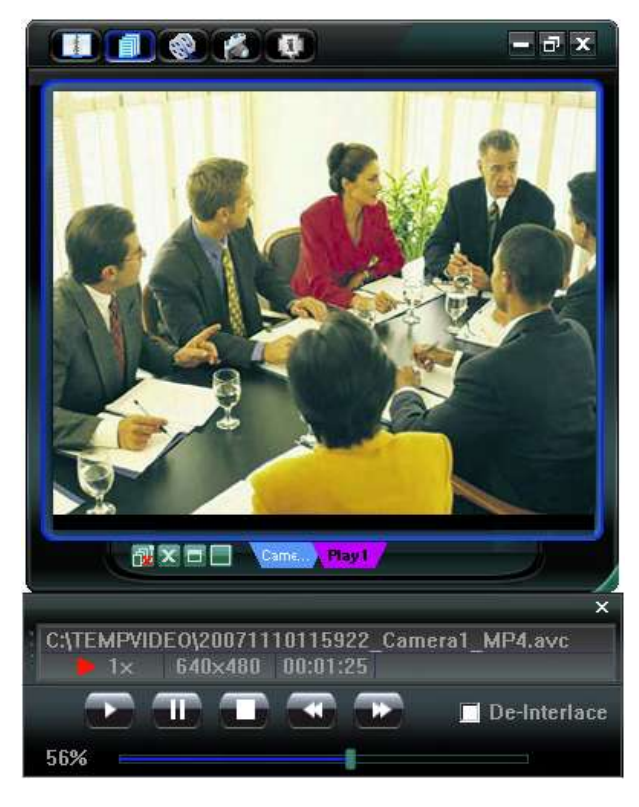

# 5. Zrzut ekranu

Wykonaj zrzut ekranu aktualnie wyświetlanego widoku, klikając na przycisk 🌃 w

💰 w

panelu głównym. W prawym górnym rogu wyświetlanego obrazu pojawi się ikonka . Zrzut ekranu zapisze się we wcześniej ustalonej lokalizacji na dysku twardym.

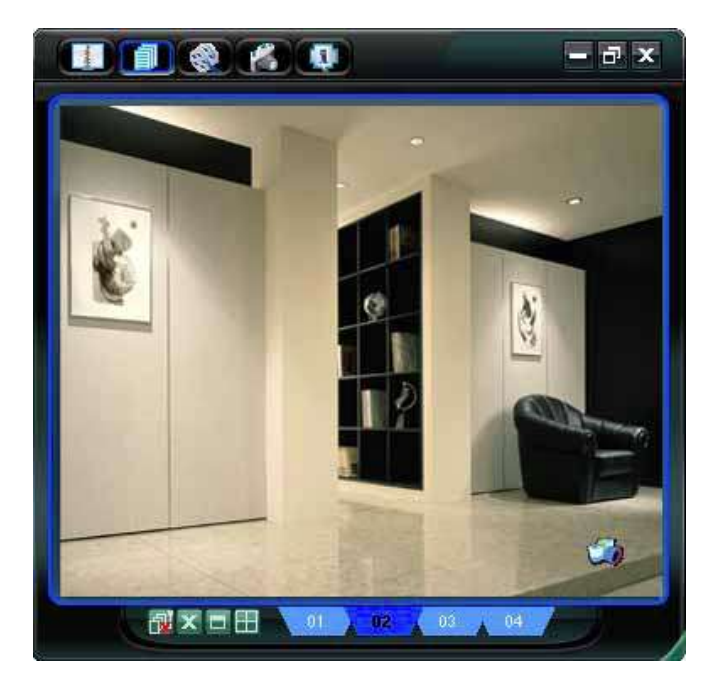

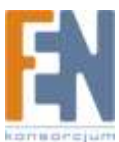

# 6. Informacje 💷

Kliknij na ten przycisk aby zobaczyć aktualne szczegóły połączenia internetowego.

Adres IP

- 1) Adres IP
- 2) Typ transferu
- 3) Format kodowania
- 4) Opcja AV
- 5) Przepływność
- 6) Liczba klatek na sekundę

- 7) Jakość
- 8) Rozdzielczość
- 9) Czas
- 10) Użytkownicy Online
- 11) Pojemność dysku

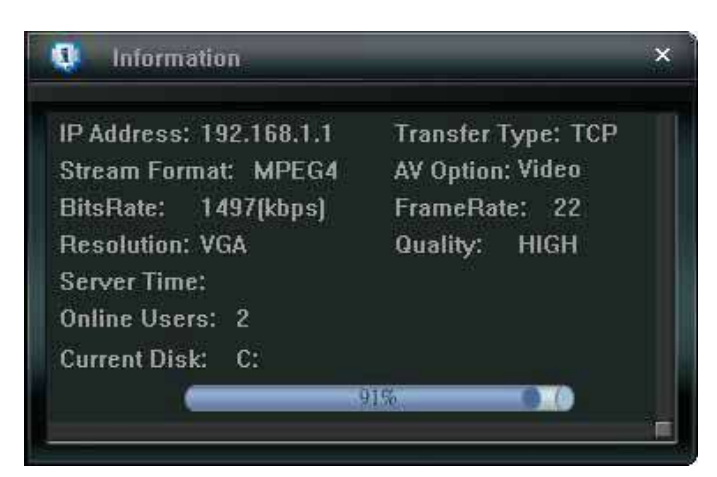

# RÓŻNE USTAWIENIA

Kliknij na przycisk w panelu głównym Video Viewer, aby uzyskać dostęp do 7 następujących funkcji:

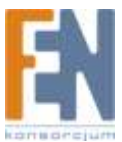

### Kliknij ten przycisk aby sprawdzić **?** wersję oprogramowania

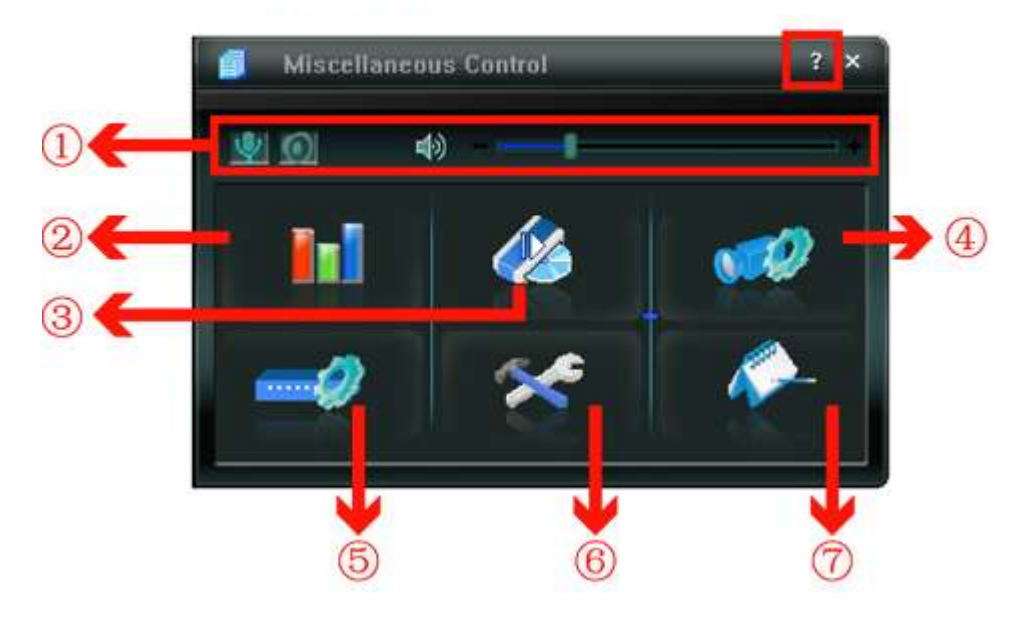

| Fun | kcja audio dostępr | na tylko dla modeli AVI2                | 202 i AVI212                                                                                                    |
|-----|--------------------|-----------------------------------------|----------------------------------------------------------------------------------------------------|
| Nr. | Przycisk           | Funkcja                                 | Opis                                                                                                    |
|     | 🦞 / 🤹              | Włączenie /<br>wyłączenie dźwięku       | Kliknij ten przycisk aby wyłączyć funkcję audio w kamerze                                                                                                    |
| 1.  | <u>)</u> / 😡       | Włączenie /<br>wyłączenie<br>transmisji | <ul> <li>Upewnij się czy:</li> <li>Do komputera podłączony jest mikrofon i czy zainstalowana jest aplikacja Video Viewer</li> <li>Kamery sieciowe podłączone są do głośników</li> <li>Funkcja audio jest włączona</li> </ul> |
|     |                    | Regulacja głośności                     | Naciśnij i przesuń w celu regulacji głośności                                                                                                    |
| 2.  |                    | Ustawienia kolorów                      | Kliknij ten przycisk aby ustawić jasność /<br>kontrast / odcień / nasycenie.                                                                                                    |
| 3.  |                    | Backup (Tylko DVR)                      | Kamery nie obsługują funkcji backup. Funkcja<br>jest dostępna gdy aplikacja jest połączona z<br>DVR. Możesz zalogować się do DVR za<br>pomocą aplikacji Video Viewer i uzyskać<br>dostęp do funkcji backup.                  |
| 4.  |                    | Ustawienia<br>nagrywania                | Kliknij ten przycisk aby przejść do<br>szczegółowych ustawień nagrywania                                                                                                    |
| 5.  |                    | Ustawienia Serwera                      | Kliknij ten przycisk aby przejść do<br>szczegółowych ustawień serwera                                                                                                    |
| 6.  | *                  | Narzędzia                               | Kliknij ten przycisk aby zaktualizować<br>firmware kamery.                                                                                                    |
| 7.  | <i>~</i>           | Status List                             | Rejestr systemowy – kliknij ten przycisk aby<br>sprawdzić listę nagrań, listę zdarzeń itp                                                                                                    |

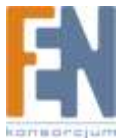

# 1. Ustawienia kolorów

W zakładce ustawienia kolorów możesz ustawić jasność / kontrast / odcień / nasycenie dla wybranej kamery.

| Color Setting                  | ×                   |                          |
|--------------------------------|---------------------|--------------------------|
| $\sim$                         | 5                   |                          |
| Brightness                     |                     |                          |
| Contrast                       |                     |                          |
| Hue                            |                     |                          |
| Saturation                     |                     |                          |
| Kliknij aby za<br>fabrycznych. | stosować zmiany lub | aby powrócić do ustawień |

Uwaga: aby mieć dostęp do tych funkcji musisz mieć uprawnienia administratora. Patrz rozdział "Konto"

# 2. Backup (Tylko dla DVR)

Kamery nie obsługują funkcji backup. Funkcja jest dostępna gdy aplikacja jest połączona z DVR. Możesz zalogować się do DVR za pomocą aplikacji Video Viewer i

uzyskać dostęp do funkcji backup. Kliknij aby otworzyć zakładkę "Backup"

Uwaga: aby mieć dostęp do tych funkcji musisz mieć uprawnienia administratora. Patrz rozdział "Konto"

| IP Address:           | 192.168.1.1 -       |      | Reload    | Prev.  | Page Next Page      |
|-----------------------|---------------------|------|-----------|--------|---------------------|
| Port:                 | 80                  | I7 S | ystem 🔽 M | Aanual | Alarm V Motion      |
| liser Name'           | admin               | NO.  | Event     | CH     | Time                |
| ober Hume.            | launu               | 1    | MANUAL    | 1      | 2007/11/10 15:23:26 |
| Decoverd              | 44444               | 2    | MANUAL    | 2      | 2007/11/10 15:20:26 |
| Passworu.             | entres -            | 3    | MOTION    | 1      | 2007/11/10 15:19:41 |
|                       |                     | 4    | MOTION    | 1      | 2007/11/10 15:18:55 |
| HDD Number:           | ALL • Refresh       | 5    | MANUAL    | 1      | 2007/11/10 14:57:33 |
|                       |                     | 6    | MANUAL    | 2      | 2007/11/10 14:00:36 |
| Channel:              | 1                   | 1    | MANUAL    | 1      | 2007/11/10 12:00:15 |
| Start Time:           | 2007/11/10 12:02:00 |      |           |        |                     |
| teach research to the |                     |      |           |        |                     |
| End Time:             | 2007/11/10 13:22:00 | 1    |           |        |                     |
| File Path:            | c:\download\        |      |           |        |                     |
|                       |                     |      |           |        |                     |
| ☑ Display             |                     |      |           | -      |                     |
| in Dispidy            |                     |      |           |        |                     |

| Nr. | Funkcja                  | Opis                                   |
|-----|--------------------------|----------------------------------------|
| 1.  | IP Address / Port / User | Wybierz adres IP z listy I sprawdź czy |
|     | Name / Password          | wprowadzone informacje są poprawne     |
| 2.  | HDD Number / Channel     | Określ dysk twardy i numer kanału      |

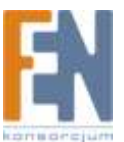

| 3. | Filtruj nagrane wideo<br>według czasu   | Określ zakres czasu, początek i koniec.                                                                                                    |
|----|-----------------------------------------|----------------------------------------------------------------------------------------------------|
| 4. | Filtruj nagrane wideo<br>według zdarzeń | Wybierz zdarzenie z listy zdarzeń. Ta lista<br>pokazuje wszystkie logi od najnowszych do<br>najwcześniejszych                                                                                                    |
|    |                                         | <ul> <li>Aby szybko znaleźć zdarzenie zaznacz lub odznacz typ zdarzenia: "System", "Manual", "Alarm", "Motion",</li> <li>Aby wyświetlić nowsze lub wcześniejsze logi które nie są wyświetlane kliknij na "Prev. Page" lub "Next page"</li> <li>Aby odświeżyć liste kliknij. Beload"</li> </ul> |
| 5. | File Path                               | Podaj lokację w której pliki backup mają zostać zapisane                                                                                                    |
| 6. | Display                                 | Aby oglądać pliki podczas procesu pobierania<br>zaznacz funkcję "Display"                                                                                                    |
| 7. | Download / Cancel                       | Kliknij "Donwload" aby rozpocząć pobieranie lub<br>"Cancel" aby je przerwać.                                                                                                    |

### 3. Ustawienia nagrywania

Kliknij (różne ustawienia) -> (ustawienia nagrywania) aby przejść do strony "Record Setting" aby ustawić jaki typ nagrywania ma być włączony (manual / Schedule / Motion / Alarm), i gdzie mają trafić dane.

| Record<br>Man | On/Off<br>ual ⊏ So | chedule i    | Motion       | T Alarm                                | Prev/Pos<br>Prev. | t Event Record Time                     | Sec.  |
|---------------|--------------------|--------------|--------------|----------------------------------------|-------------------|-----------------------------------------|-------|
| Har           | l Disk Ove         | rwrite       |              |                                        | Post              | 1                                       | Sec.  |
| Record        | Time Rang          | ge           |              |                                        | - 23              |                                         |       |
| Weekly        | Custom             | 1            | 💻 Sch        | edule 💼                                | Alarm             | 📻 Motion                                |       |
| +             | 0 1 2              | 3 4 5        | 8 7 8        | 9 10 11 12                             | 13 14 15          | 16 17 18 19 20 21                       | 22 23 |
| Sun           |                    |              |              |                                        |                   |                                         |       |
| Mon           |                    |              |              |                                        |                   |                                         |       |
| Tue           |                    |              |              |                                        |                   |                                         |       |
| Ned           |                    |              |              |                                        |                   |                                         |       |
| Thu           |                    |              |              |                                        |                   |                                         |       |
| Fri           |                    |              |              | ************************************** |                   |                                         |       |
| Sat           |                    |              |              |                                        |                   |                                         |       |
|               |                    |              |              |                                        |                   |                                         |       |
| Record        | Path               |              |              |                                        |                   | 1949-1949-1949-1949-1949-1949-1949-1949 |       |
|               | Total(MB)          | Free(MB)     | Reserve(MB)  | Vide                                   | o Path            | Picture Path                            |       |
| D:            | 39997<br>38523     | 4296<br>3871 | 2130<br>2048 | CATEN                                  | PVIDEOV           | CATEMPPICTUREA<br>D:3                   |       |
| F:            | 239366             | 226443       | 2048         |                                        | FΑ                | FA                                      |       |

Uwaga: po zakończeniu ustawień, zaznacz opcję "REC" w książce adresowej 🗹 aby włączyć funkcję nagrywania. Patrz rozdział Książka Adresowa.

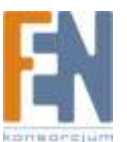

| IP               | Port REC |   | Comment         |  |  |
|------------------|----------|---|-----------------|--|--|
| 192.168.1.1      | 80       | ~ | Network Camera  |  |  |
| ipcam.dyndns.org | 202      |   | IR Network Came |  |  |
|                  |          |   |                 |  |  |
|                  |          |   |                 |  |  |
|                  |          |   |                 |  |  |
|                  |          |   |                 |  |  |
|                  |          |   |                 |  |  |
|                  |          |   |                 |  |  |

#### **Record On/Off**

W tym dziale możesz wybrać jakie maja być włączone typy nagrywania. (Manual / Schedule / Motion / Alarm)

#### Prev / Post Event Record Time

W tym dziale możesz wybrać z jakim wyprzedzeniem przed zdarzeniem ma zostać wykonane nagranie, i ile czasu po zdarzeniu ma jeszcze trwać. Od 0 do 10 sekund.

#### Hard Disk Overwrite

Zaznacz tą opcję , aby zastępować najstarsze nagrania w przypadku gdy dysk będzie już pełny.

#### **Record Time Range**

Dostępne są dwie opcje: Weekly i Custom

 Weekly Zaznacz pola czasu, w których chcesz aby rozpoczęło się nagranie. Skala czasu jest od 0 do 24 godzin na dzień, z 3 liniami czasu na każdy dzień tygodnia reprezentująca trzy różne typy nagrywania. Różne kolory charakteryzują, inne typy nagrywania: Pomarańczowy => pierwsza linia – harmonogram Różowy => druga linia – alarm Niebieski => trzecia linia – ruch

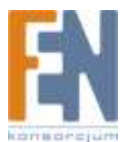

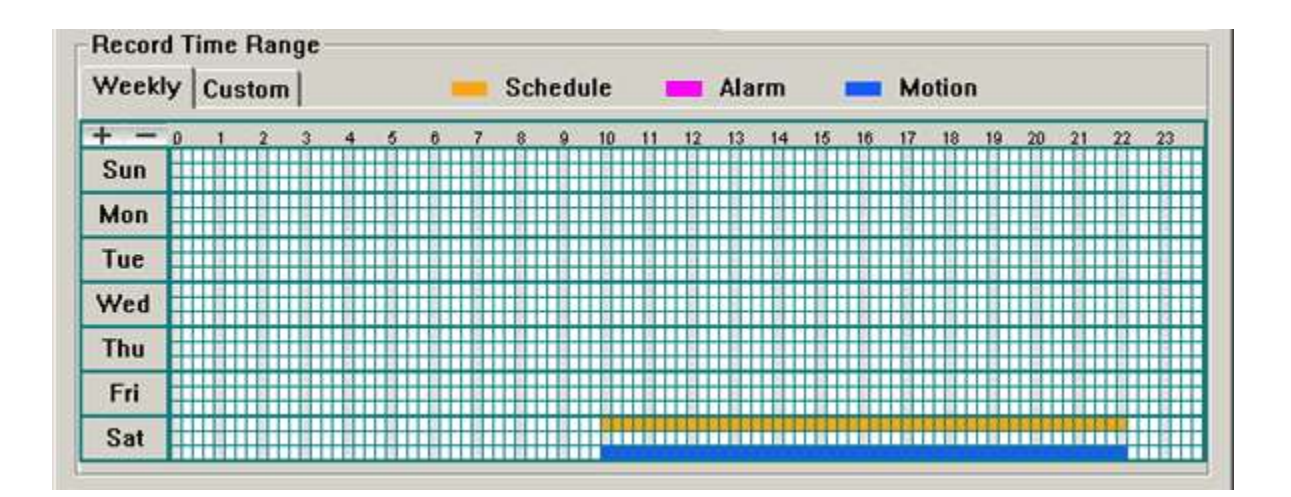

Wskazówka: Aby ustawić nagrywanie za pomocą metody harmonogramu i detekcji ruchu dla całego tygodnia, wciśnij przycisk "+". Aby wyczyścić wszystkie ustawienia nagrywania wciśnij przycisk "-".

Custom

Aby ustawić bardziej sprecyzowany czas dla nagrywania kliknij przycisk "Custom"

| Schedule 🗹 Motion 🔽 Alarm   | Add  | Delete | Update  |          |
|-----------------------------|------|--------|---------|----------|
|                             | Туре | Sta    | rt Time | End Time |
| From:                       |      |        |         |          |
| 2007/ Nov. /10 08:30:00 - * |      |        |         |          |
| To                          |      |        |         |          |

- a) Wybierz typ nagrywania (Schedule / Motion / Alarm), i wprowadź czas początkowy i końcowy
- b) Wciśnij przycisk "Add" pojawi się okno i zostaniesz poproszony o potwierdzenie ustawień. Kliknij ok aby wprowadzić ustawienia lub Cancel aby anulować.

| Information                                                                              | ×            |
|------------------------------------------------------------------------------------------|--------------|
| You will add three item:                                                                 |              |
| Type: Schedule, Motion, Alar<br>From: 2007/11/10 8:30:00 AN<br>To: 2007/11/16 6:30:00 PM | nn<br>1<br>1 |
| Are you Sure?                                                                            |              |
| Cancel                                                                                   |              |

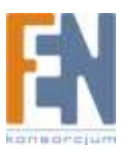

c) Po dodaniu ustawień nagrywania, nowe pozycje pojawią się w polu custom rekord list.

Aby usunąć wybrane pozycje, wybierz tą którą chcesz usunąć i kliknij przycisk Delete.

Aby zmodyfikować wybraną pozycję, wybierz tą którą chcesz edytować i kliknij na przycisk Update.

| 🗸 Schedule 🗖 Motion 🛛 🗖 Alarm | Add      | Delete    | Update       |                       |
|-------------------------------|----------|-----------|--------------|-----------------------|
|                               | Туре     | Sta       | rt Time      | End Time              |
| From:                         | Schedule | 2007/11/1 | 0 8:30:00 AM | 2007/11/16 6:30:00 PM |
|                               | Motion   | 2007/11/1 | 0 8:30:00 AM | 2007/11/16 6:30:00 PM |
| 2007/ Nov. /10 08:30:00       | Alam     | 2007/11/1 | 0 8:30:00 AM | 2007/11/16 6:30:00 PM |
| To:                           |          |           |              |                       |

#### **Record Path**

Aby zmienić lokalizację na dysku do zapisywania nagrań oraz zrzutów ekranu dwukrotnie kliknij na wybraną pozycję i podaj nową scieżkę.

|    | Total(MB) | Free(MB) | Reserve(MB) | Video Path    | Picture Path    |
|----|-----------|----------|-------------|---------------|-----------------|
| C: | 39997     | 4296     | 2130        | C:\TEMPVIDEO\ | C:\TEMPPICTURE\ |
| D: | 38523     | 3871     | 2048        | DA            | D:A             |
| F: | 239366    | 226443   | 2048        | FA            | FΔ              |

### 4. Ustawienia serwera

Kliknij (Różne ustawienia) -> (ustawienia serwera) aby przejść do strony "Server Setting" i zmodyfikować ustawienia kamer sieciowych. Wszystkie dokonane zmiany zostaną wprowadzone do podłączonej kamery.

Uwaga: aby mieć dostęp do tych funkcji musisz mieć uprawnienia administratora. Patrz rozdział "Konto"

#### General

Kliknij (Różne ustawienia) -> (ustawienia serwera) -> General, aby przejść do strony General. Pojawi się następujące okno:

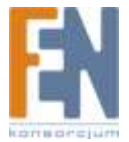

| General<br>- Log                 | General           |                   |
|----------------------------------|-------------------|-------------------|
| Account<br>OnLineUser<br>Trigger | Firmware Version: | 1022-1020-1001    |
| DDNS<br>SNTP<br>FTP              | MAC Address:      | 00:0e:53:08:1d:d3 |
| Video<br>Detection               | Title:            | 202               |
| ОК                               |                   |                   |
| Cancel                           |                   |                   |
| Apply                            |                   |                   |

| <b>D</b> :  |                                                                    |
|-------------|--------------------------------------------------------------------|
| Pozycja     | Оріз                                                               |
| Firmware    | Wyświetla aktualną wersję firmware                                 |
| Version     |                                                                    |
| MAC Address | Wyświetla adres MAC kamery                                         |
| Title       | Nazwa kamery (dopuszczalne jest 15 znaków). Domyślnie nazwa kamery |
|             | to Camera1                                                         |

#### Log

Kliknij (Różne ustawienia) -> (ustawienia serwera) -> General -> Log aby przejść do strony Log. Możesz tutaj sprawdzić wszystkie logi systemowe, takie jak: "Power On", "Reset Default", "Net Login" i "SNTP Update" ... itp.

- Aby odświeżyć logi kliknij "Reload"
- Aby zobaczyć wcześniejsze lub nowsze logi kliknij kolejno "Prev. Page" lub "next Page"
- Aby wyczyścić logi kliknij na przycisk "Clean"

| E General             | General II Log |                     |         |
|-----------------------|----------------|---------------------|---------|
| Account<br>OnLineUser | Reload Pr      | ev. Page Next Page  | Clean   |
| - Trigger             | Event          | Time                | Message |
| DDNS                  | SN IP Update   | 2007/01/01 08:09:52 |         |
| SMITP                 | SNTP Update    | 2007/01/01 08:09:29 |         |
| ETD                   | SNTP Update    | 2007/01/01 08:09:07 |         |
| MATT                  | Net Login      | 2007/01/01 08:02:18 | edmin   |
| Vila                  | SNTP Update    | 2007/01/01 08:00:26 |         |
| - Detection           | Net Login      | 2007/01/01 08:00:24 | admin   |
|                       | Power On       | 2007/01/01 08:00:01 |         |
|                       | Reset Default  | 2007/01/01 08:00:05 |         |
|                       | Power On       | 2007/01/01 08:00:01 |         |
|                       | Reset Default  | 2007/01/01 08:01:54 |         |
|                       | Net Login      | 2007/01/01 08:01:10 | admin   |
|                       | SN TP Update   | 2007/01/01 08:00:26 |         |
| 12021                 | Power On       | 2007/01/01 08:00:01 |         |
| OK                    | Power On       | 2007/01/01 08:00:01 |         |
| 100 100 100           | Net Login      | 2007/01/01 08:00:30 | edmin   |
| Cancel                | SN TP Update   | 2007/01/01 08:00:26 |         |
| 11 A Marcal Source    | Power On       | 2007/01/01 08:00:01 |         |
| Apply                 | Power On       | 2007/01/01 08:00:01 |         |

#### Konto

Kliknij (Różne ustawienia) -> (ustawienia serwera) -> General -> Account aby przejść do strony Account. Na tej stronie możesz tworzyć nowe konta lub modyfikować ustawienia dla istniejących kont.

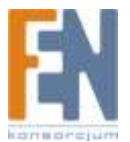

Aby dodać nowe konto kliknij przycisk "New" i ustaw "User Name", "Password", "User Level" i"Life Time". Następnie kliknij Apply aby zapisać zmiany i utworzyć nowe konto.

| Surrelating 1973                                                                                                    | NULL X                | Server Setting 192 310                                                                              | 11                                     | ×                                                                                                    |
|----------------------------------------------------------------------------------------------------|-----------------------|----------------------------------------------------------------------------------------------------|----------------------------------------|----------------------------------------------------------------------------------------------------|
| - Oceand<br>Leg                                                                                                    | General :: Account    | - Original                                                                                          | General -: Account                     |                                                                                                    |
| Colime<br>Out are User<br>Tagget<br>Histock<br>20182<br>2019<br>2017<br>2017<br>2017<br>2017<br>2017<br>2017<br>2017<br>2017 | User Name: Password:  | University<br>of an effort<br>Inger<br>Betwook<br>DONE<br>SETP<br>FTP<br>MAIL<br>Value<br>Detection | User Name: guest                       | Ber Level Lob Tree<br>Sejervers INFINITE                                                                                                    |
|                                                                                                    | User Level:           |                                                                                                    | User Level: Guest                      | Life Time: 1 HOUR                                                                                                    |
| UK.                                                                                                    | New purchase country  | 40                                                                                                  | Car                                    | cel Diricie Apply                                                                                                    |
| Cancel                                                                                                    |                       | Cancel                                                                                              | 10000000000000000000000000000000000000 | the second state of the second state of the se |
| Pappin                                                                                                    | Max Userbs [10 Oydate | Apply                                                                                               | Max User[s]: 10                        | Opolate                                                                                                    |

- Aby edytować istniejące konto, wybierz konto, wprowadź zmiany i kliknij "Apply"
- Aby usunąć istniejące konto, wybierz konto i kliknij przycisk "Delete"

| <ul> <li>Aby z</li> </ul> | apisac zmiany kiikinij "Appiy                                           |
|---------------------------|-------------------------------------------------------------------------|
| Kolumna                   | Opis                                                                    |
| User Name                 | Ustaw nazwę, która będzie używana do zdalnego logowania (do 31 znaków)  |
| Password                  | Ustaw hasło, które będzie używane do zdalnego logowania (do 31 znaków)  |
| User Level                | Przydziel uprawnienia dla konta. 4 poziomy: "Supervisor", "Power User", |
|                           | "Normal User" I "Guest".                                                |

Aby zapisać zmiany kliknij "Apply"

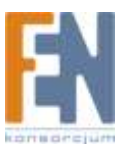

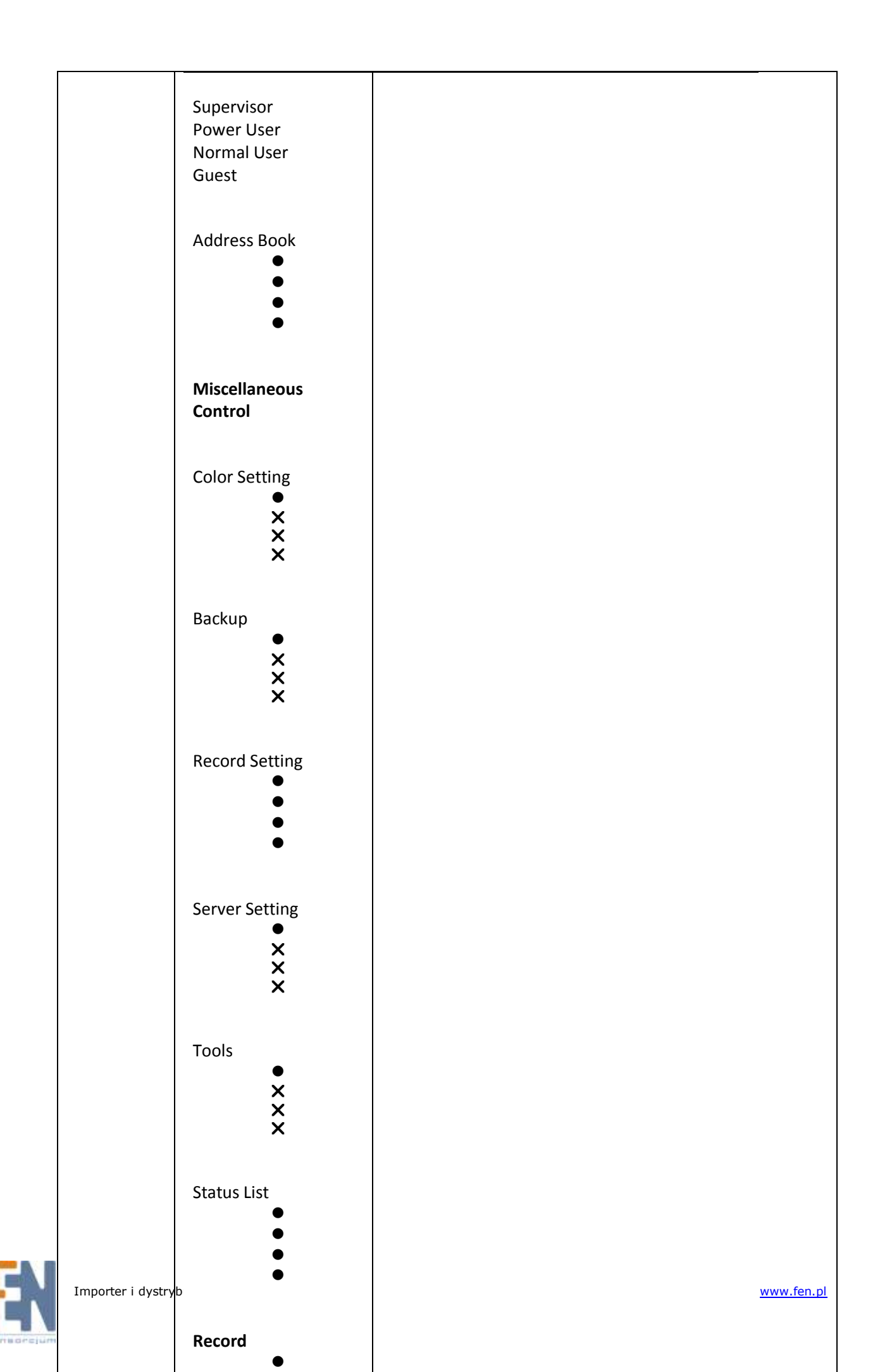

| Life Time      | Wybierz jak długo konto ma pozostać aktywne (1 MIN / 5 MIN / 10 MIN / 1<br>HOUR / 1 DAY /NIESKOŃCZENIE) |
|----------------|----------------------------------------------------------------------------------------------------|
| Max<br>User(s) | Maksymalnie 10 użytkowników online jednocześnie.                                                        |

#### **Online User**

Kliknij (Różne ustawienia) -> (ustawienia serwera) -> General -> OnLineUser aby sprawdzić informacje o użytkownikach online. Aby odświeżyć informacje kliknij "Refresh"

| General<br>Log                    | General :: OnLi | teUser      |               |            |
|-----------------------------------|-----------------|-------------|---------------|------------|
| OnLineUser<br>Trigger<br>Network  | Online User I   | nformation: |               | Refresh    |
| DDNS                              | User Name       | User Level  | IP Äddress    | Media Type |
| FTP<br>MAIL<br>Viteo<br>Detection | edmin           | Supervisor  | 192.168.1.187 | MPEG4      |
| OK                                |                 |             |               | -          |
| Cancel                            |                 |             |               |            |
| Apply                             |                 |             |               |            |

#### Trigger

Kliknij (Różne ustawienia) -> (ustawienia serwera) -> General -> Trigger aby przejść do strony:

• AVI201

| • Ανι                                                                                                    | 201                                                                                                    |    | <ul> <li>AVI20</li> </ul>                                                                                                | )2/AVI212                                                                                                    |   |
|----------------------------------------------------------------------------------------------------|----------------------------------------------------------------------------------------------------|----|----------------------------------------------------------------------------------------------------|----------------------------------------------------------------------------------------------------|---|
| Second Section (19218                                                                                                    | 11                                                                                                    | 21 | Referentietenge anbeilige                                                                                                | wa dipudui sig                                                                                                    | × |
| III Oreand<br>Log<br>Account<br>Oddardine<br>III Jeteorit<br>UC85<br>UC85<br>UC85<br>UC85<br>UC85<br>UC85<br>UC85<br>UC85 | Clemend & Trigger<br>Motion: © Enable © Disable<br>Duration: S Seconds<br>Notify<br>Method: © Email © FTP<br>Video Type: © SETON © PTG |    | in General<br>Long<br>Account<br>Colline/Uner<br>Marcol<br>Sertonak<br>COMS<br>SWTP<br>FTP<br>MAIL<br>Yalee<br>Eletertum | Alarm: C Enable C Disable<br>Motion: C Enable C Disable<br>Duration: S S Seconds<br>Notify<br>Method: C Email C FTP<br>Video Type: C METOR C DETO |   |
| OK<br>Cancel<br>Apply                                                                                                    | Total: 3 Seconds                                                                                                    |    | OK<br>Cancel<br>Apply                                                                                                    | Totat: 4 Seconds                                                                                                    |   |

Motion Trigger:

W tej sekcji możesz włączyć funkcję wykrywania ruchu. Zanim włączysz funkcję, musisz ustawić obszar . W celu ustawień obszarów detekcji, sprawdź rozdział "Detekcja"

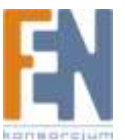

| Pozycja  | Opis                                                   |
|----------|--------------------------------------------------------|
| Motion   | W tej sekcji możesz włączyć funkcję wykrywania ruchu   |
| Duration | Ustaw czas trwania nagrania (5 / 10 / 20 / 40 sekund). |

• Alarm Trigger (Tylko dla AVI202/212):

W tej sekcji możesz włączyć funkcję alarmu.

Notify

W tej sekcji możesz włączyć funkcję powiadomień za pomocą FTP lub E-mail

| Pozycja    | Opis                                                                                                    |
|------------|----------------------------------------------------------------------------------------------------|
| Method     | <ul> <li>Email Notification:<br/>W momencie wykrycia ruchu, kamera wyśle zarejestrowane wideo<br/>na adres e-mail</li> </ul>       |
|            | <ul> <li>FTP Notification:<br/>W momencie wykrycia ruchu, kamera wyśle zarejestrowane wideo<br/>na ustawiony serwer FTP</li> </ul> |
| Video Type | Wyświetla typ plików wideo. Typy plików wideo będą różnić się w                                                                    |
|            | zależności od ustawień formatu.                                                                                                    |
| Total      | Ustaw czas nagrywania powiadamiającego pliku wideo (1 – 5 sekund)                                                                  |

#### Network

Kliknij (Różne ustawienia) -> (ustawienia serwera) -> Network aby przejść do strony Network. Możesz tu skonfigurować ustawienia sieciowe dla danej kamery.

| General     Log     Account     OnLineUser     Trigger     DDNS     SNTP     FTP     MAIL     Video     Detection | Network                                                                                                    |
|----------------------------------------------------------------------------------------------------|----------------------------------------------------------------------------------------------------|
|                                                                                                    | IP Type: © Static IP © PPPOE © DHCP<br>Static IP<br>Server IP: 192 . 168 . 1 . 1<br>Gateway: 192 . 168 . 1 . 254<br>NetMask: 255 . 255 . 0<br>Web Port: 80 |
| OK<br>Cancel                                                                                                    | PPPOE<br>User Name: Password:                                                                                                    |

Wybierz typ sieci: Static IP, PPPOE i DHCP

Uwaga: Typy połączeń sieciowych PPPOE i DHCP wymagają stosowania usługi DDNS aby uzyskać odpowiedź hosta "Hostname" na dynamiczny adres IP. Patrz sekcja "DDNS"

| Funkcja | Opis |
|---------|------|
|         |      |

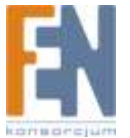

| Web Port  | Typowym portem TCP używanym przez http jest port 80. Jednak w               |
|-----------|-----------------------------------------------------------------------------|
|           | niektórych przypadkach lepiej jest zmienić ten numer, dla bezpieczeństwa    |
|           | czy elastyczności. Zakres numerów portów od 1 do 9999                       |
| Static IP | Komputery komunikują się poprzez ich własne unikalne IP. Statyczne IP       |
|           | dostarcza twój dostawca Internetu (ISP – Internet Service Provider) oznacza |
|           | to że adres IP komputera jest stały                                         |
|           | PPPOE oznacza Point-to-Point Protocol over Ethernet. Użytkownicy mogą       |
|           | korzystać z usług internetowych po wykonaniu trzech kroków:                 |
|           | 1) Włóż kartę Ethernetową do komputera                                      |
|           | 2) Uzyskaj usługę ADSL od ISP                                               |
|           | 3) Zainstaluj aplikację PPPOE                                               |
|           | Gdy wszystko będzie gotowe wybierz "PPPOE" wprowadź nazwę                   |
|           | użytkownika i hasło dostarczone przez ISP. Następnie wybierz "Sieć"-        |
|           | >"DDNS" aby ustawić DDNS.                                                   |
| DHCP      | Funkcja DHCP musi być obsługiwana przez router, modem lub sieć z            |
|           | usługą DHCP                                                                 |
|           | Wybierz typ DHCP, następnie wybierz "Sieć"->"DDNS" aby ustawić DDNS.        |

#### DDNS

Zanim zastosujesz połączenie DHCP lub PPPOE musisz ustawić konto DDNS. DDNS jest usługą odpowiadającą za przekształcenie dynamicznego IP odpowiadającego konkretnej nazwie hosta. Przejdź do witryny internetowej która zapewnia bezpłatne usługi DDNS i zastosuj nazwę hosta.

Kliknij (Różne ustawienia) -> (ustawienia serwera) -> Network -> DDNS

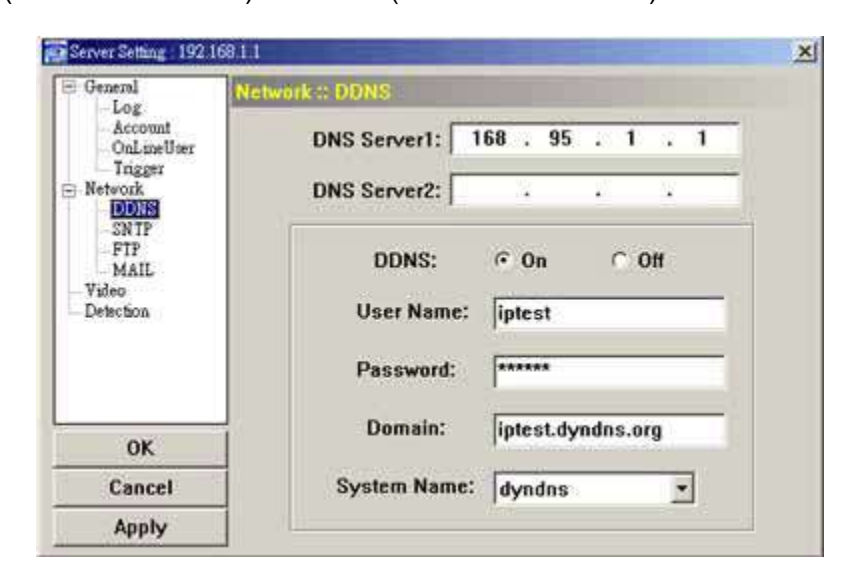

#### Zastosowanie DDNS

Musisz utworzyć konto DDNS przed ustawieniem połączenia PPPOE lub DHCP. Postępuj według poniższych kroków:

 Przejdź do strony która dostarcza darmowe usługi DDNS (np. <u>www.dyndns.com</u>) i utwórz nazwę hosta.

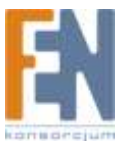

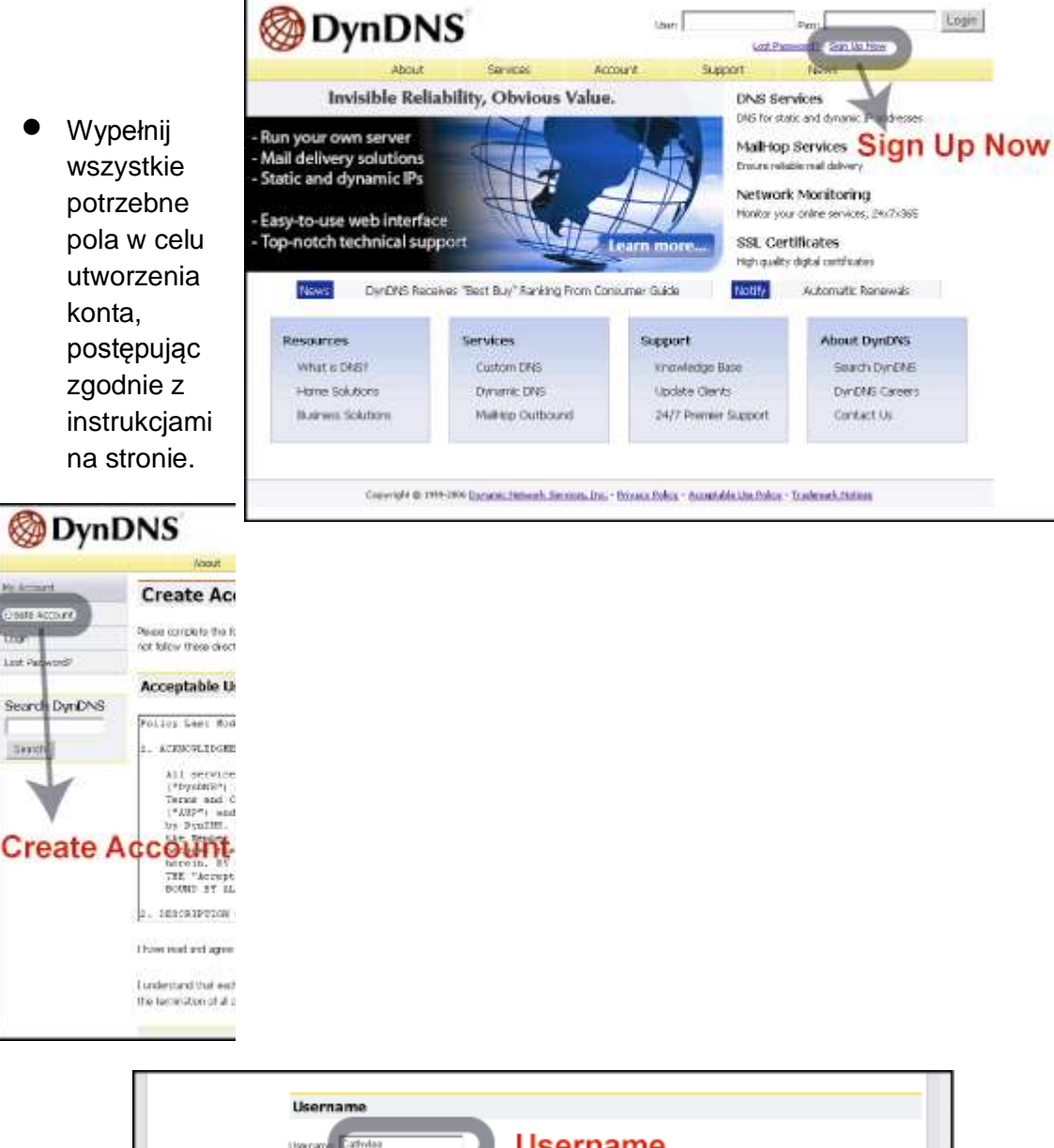

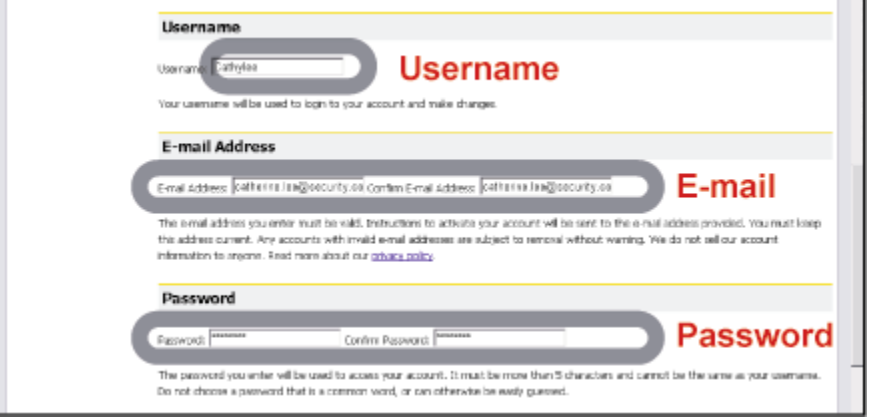

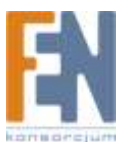

| Mailing Lists                                                                                                    |                                                                                                    |
|----------------------------------------------------------------------------------------------------|----------------------------------------------------------------------------------------------------|
| DerDRD maintains a number of making bits deagned to keep our users int<br>company newdettain, and our system status. Filease use the checkbook b<br>preference may be changed at any time through the <u>account activity</u> parts | emed about product annousiaments, claimt development, our<br>salow to alter your subscription preference. Your subscription<br>96. |
| Mailing List                                                                                                    | Subscribe                                                                                                    |
| Arround                                                                                                    |                                                                                                    |
| Malikop                                                                                                    |                                                                                                    |
| sectem-status                                                                                                    |                                                                                                    |
| Optional Information                                                                                                    |                                                                                                    |
| How did you hear about us:                                                                                                    | Dotails:                                                                                                    |
| Providing this information will help us to better understand our customers, your help!                                                                                                    | and talor future offerings more accurately to your needs. Thanks for                                                               |
| Cre                                                                                                    |                                                                                                    |
| Caperight @ 1999-2045 Qumanic Histowsh, Sanvicas, Dec Reivasa Rolecz - Acca                                                                                                    | dalah Man Palice - Tradamark Mahina                                                                                                |

Witryna DDNS wyśle wszelkie niezbędne informacje na określony przez ciebie adres e-mail umożliwiając tym samym aktywację konta. Postępuj zgodnie z instrukcjami zawartymi w wiadomości e-mail. Musisz dokonać aktywacji w ciągu 48 godzin od otrzymania wiadomości e-mail.

| 🛛 🎯 Dynl                                                                       | DNS                                                                                                    |                                                                                                    | User                                                                                                    | Per-<br>Lot Personnel                                                                     | e<br>2 - Sian Mo Mare                                    | Lagit                |
|--------------------------------------------------------------------------------|----------------------------------------------------------------------------------------------------|----------------------------------------------------------------------------------------------------|----------------------------------------------------------------------------------------------------|-------------------------------------------------------------------------------------------|----------------------------------------------------------|----------------------|
|                                                                                | And Sector                                                                                                    | Account Su                                                                                                    | pport                                                                                                    | News                                                                                      |                                                          |                      |
| My Account                                                                     | Account Created                                                                                                    | Account                                                                                                    | Crea                                                                                                    | ted                                                                                       |                                                          |                      |
| Logn<br>Lost Pessword®                                                         | Your account, Latinyian, har been oriented,<br>complete registration, please follow the dre<br>registration.                                                                                                    | Directions for activating your a<br>actions that you will receive. Yo                                                                                                    | ccount have been<br>u must complete                                                                                                    | tent to catherine, these steps within                                                     | Jeeiĝevtech com:<br>146 hours to comp                    | tw. To<br>piete your |
| Search DynDNS                                                                  | You should receive the confirmation e-mail<br>supportigidyndra.com to be delivered. 3 <sup>2</sup> yo                                                                                                    | within a few minutes. Please m<br>a have not received this e-mail                                                                                                    | ake certain that y<br>within an hour or                                                                                                    | our spam fibering a<br>10, request a <u>pair</u>                                          | Nows messages fo<br>word reset.                          | m                    |
| Search                                                                         | Following the instructions in the password in<br>either, you should check with your e-mail pr                                                                                                    | eset e-mail vill also confirm you<br>ronder to determine why you a                                                                                                    | r new account. If<br>re not receiving t                                                                                                    | i yau don't receire<br>frese messages.                                                    | the pairword res                                         | et o-mai             |
|                                                                                | Copyright (b. 1999-2008, <u>Darrantic Malassels, S</u>                                                                                                    | Services, Jos Privacy, Jolice - Accept                                                                                                    | table Une Faller - Tra                                                                                                    | denario. Holicas                                                                          |                                                          |                      |
| Af                                                                             | ter complete the                                                                                                    | e procedu                                                                                                    | re acc                                                                                                    | ordin                                                                                     | a to                                                     |                      |
| Af                                                                             | ter complete the<br>e instructions in                                                                                                    | e procedu<br>n the confi                                                                                                    | re acc<br>irmati                                                                                                    | ording<br>on ma                                                                           | g to<br>il                                               |                      |
| Af<br>the<br>Oynl                                                              | ter complete the instructions in                                                                                                    | e procedu<br>n the confi                                                                                                    | re acc<br>irmatio                                                                                                    | on ma                                                                                     | g to<br>il                                               | Logn                 |
| Af<br>the<br>Oynl                                                              | ter complete the instructions in                                                                                                    | e procedu<br>n the confi                                                                                                    | re acc<br>irmatio                                                                                                    | on ma                                                                                     | g to<br>il                                               | Logn                 |
| Af<br>the<br>Oppose                                                            | ter complete the<br>e instructions in<br>DNS<br>Account Confirmed                                                                                                    | e procedu<br>n the confi<br>Account                                                                                                    | re acc<br>irmation                                                                                                    | on ma                                                                                     | g to<br>il<br><sup>1</sup><br><sup>2</sup> Rec. Skothers | Logn                 |
| Af<br>the<br>OpenI<br>My Account<br>Getto Account<br>Login                     | ter complete the instructions in DNS                                                                                                    | e procedu<br>n the confi<br>dessurt se<br>Account<br>A Youcan now base and itset                                                                                                    | uer Conf                                                                                                    | ording<br>on ma<br>Pac<br>SetTranse<br>firmec                                             | g to<br>il<br><sup>1</sup><br><sup>2</sup> - Rec.Machan  | Logn                 |
| Af<br>the<br>Openation<br>Ny Account<br>Login<br>Login<br>Login Felereord?     | ter complete the<br>e instructions in<br>DNS<br>Account Confirmed<br>re-secure restrict ansarcements malical<br>sectors, and montant extern markenance                                                                                                    | e procedu<br>n the confi<br>Account 24<br>Account<br>A You can now look and instru-<br>ist you may with to subcobe to<br>witstue notifications. To subco                                         | re acc<br>irmation<br>unit<br>cont<br>cont<br>contraint<br>contraint<br>contr | Para<br>Para<br>Para<br>Para<br>Para<br>Para<br>Para<br>Para                              | g to<br>il                                               | Logn 2               |
| Af<br>the<br>Open I<br>My Account<br>Loss Pasiword?<br>Sewech DynDNS<br>Deatch | ter complete the<br>e instructions in<br>DNS<br>New Sector<br>Account Confirmed<br>The sector of Confirmed<br>Sector of Confirmed<br>Sector of Conf | e procedu<br>n the confi<br>decount and<br>decount and<br>A viou can now logic and rest-<br>ist you may wish to subcolies to<br>viou can now logic and rest-<br>sing the appropriate box, and of | re acc<br>irmation<br>uum<br>cont<br>contrainte sused<br>delina the "See                                                                                                    | Pea<br>Pea<br>Intel Descent<br>News<br>Firmed<br>Annu List Subscratch<br>Settings" button | g to<br>il                                               | Login *              |

• Zaloguj się na swoje konto i przejdź do zakładki "My Service"

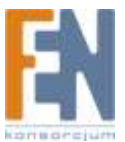

| @ DynD                                                                                                    | 113                                   |                     |                      |                   |       | the Service of the Carl Selfore - Lite Car |
|----------------------------------------------------------------------------------------------------|---------------------------------------|---------------------|----------------------|-------------------|-------|--------------------------------------------|
|                                                                                                    | 100vT                                 | Services            | Account              | Su0001            | Movel |                                            |
| As Serves                                                                                                    | Account Su<br>Click "N<br>My Services | mmary fo            | or Cathyle           | e                 |       |                                            |
| iding<br>Ny Cart                                                                                                    | www.modfa.purchasia.a                 | ral delite your sam | ear P Protocolog     |                   |       |                                            |
| Contraction of the second second seco | Account Setting                       | js                  |                      |                   |       |                                            |
| Search DynDNS                                                                                                    | Update o multadatos, or               | l prohenerum, and   | telétu yanz azotaré  | r Second Belling. | 270   |                                            |
| Search                                                                                                    | Billing                               |                     |                      |                   |       |                                            |
|                                                                                                    | Lipidata your failing rehards         | etcas, complete a p | urchaias, and view m | nom in Unit       |       |                                            |

• Kliknij na "Add Host Services"

| 🛞 Dyn D                                  | <b>NS</b>                  |                                                            |                                    |                         | Logged In User Cellighes<br>Ma Services - No. Cell - Settings - Log Oct |
|------------------------------------------|----------------------------|------------------------------------------------------------|------------------------------------|-------------------------|-------------------------------------------------------------------------|
|                                          | About                      | Services Acco                                              | unt Support                        | News                    |                                                                         |
| My Account                               | Account Lev                | vel Services                                               |                                    |                         |                                                                         |
| My Services                              |                            |                                                            |                                    |                         |                                                                         |
| Account Upgrades                         | Pres                       | nium Account 👔                                             | No                                 | Technical Sage          | 1001                                                                    |
| NaiHop Outbound<br>Rest mine IME         | Acco                       | unt Upgrades (2)                                           | No                                 | View 1 dold             |                                                                         |
| 3.A                                      | Malk                       | ico Cluthourd (2)                                          | Nerve                              | View - Auki             |                                                                         |
| Prenier Support                          | Re                         | cuestae DNS (2)                                            | Noon                               | Add Repurphy.           | 016                                                                     |
| Add Zaro Territors                       | 040.000                    | a i and i an an a fill                                     | Harry Harry                        | Add Dark Course         | ana                                                                     |
| My Horiz                                 | UNS SERVI                  | e Level Agreement (1)                                      | none                               | 100.010.007             | a une returner                                                          |
| Arres Services                           | Pretrate                   | Support Option (1)                                         | Norne Available                    | Sold Promise 5          | apport Sea                                                              |
| Auto Ramary Settings<br>Sync Expirations | Zone Level                 | Services                                                   |                                    |                         |                                                                         |
| Account Settings                         | Lone Leven                 | bervices                                                   |                                    |                         | All core beyon                                                          |
| Billing                                  | No zone knychoryke fam     | a nagistarank <u>Anki Zarao Seraka</u>                     |                                    |                         |                                                                         |
| Ny Cart                                  | Host Level S               | Services                                                   |                                    |                         | Add Heat Sarvice                                                        |
| 0.hers                                   | No host level service demo | wettend.                                                   |                                    |                         |                                                                         |
| Search DynDNS<br>Search                  |                            | Add                                                        | l Host Se                          | rvice                   | 5                                                                       |
|                                          | Corpetation (\$) 1999-080  | <ol> <li>December Filtheraris, Terretary, Jun 1</li> </ol> | Nixon Tolin - Accestable Der Tolin | a - Thailmarth Fhallans |                                                                         |

• Kliknij "Add Dynamic DNS Host"

| 🎯 Dyn                                                                                       | DNS        |                          |         |                |                       | Logged In User Catilgies<br>Hulfschies - Hulfsch - Seithes - Log Cat |
|---------------------------------------------------------------------------------------------|------------|--------------------------|---------|----------------|-----------------------|----------------------------------------------------------------------|
|                                                                                             | tuncis     | Renvices                 | Account | Rupport        | News                  |                                                                      |
| Ny Account                                                                                  | Add Host S | ervices                  |         |                |                       |                                                                      |
| My Services                                                                                 |            |                          |         |                |                       |                                                                      |
| Account Upgrades                                                                            |            | Dynamic DNS (2)          |         | Add Dyna       | nic DNS Host          |                                                                      |
| MaiHop Outbound                                                                             |            | Static DNS (2)           |         | Add State      | : DNS Hart            |                                                                      |
| Recursive DAS                                                                               |            | WebHop (?)               |         | Addwab         | Hop                   |                                                                      |
| S.A<br>Brander Scenard                                                                      |            | Methodo (2)              |         | Add More       | ebiim.                |                                                                      |
| My Zones                                                                                    |            | National Musiliantes (2) |         | and the second | and at a first sector |                                                                      |
| Add Zone Denices                                                                            |            | where Partning (D        |         |                | CTC PACT BLO FROM     |                                                                      |
| My Hests                                                                                    |            | SSL Certificates (1)     |         | 403 386.1      | OLD CHERCICO          |                                                                      |
| Web From Set Video<br>Drymanic DMS<br>Taske DMS<br>Web/Hop<br>Mybelwhop<br>Myberk Medianian |            |                          | ام ۵    | d Dur          |                       |                                                                      |
| 59. Certificates                                                                            |            |                          | Ad      | a Dyr          | amic                  | DNS HOST                                                             |
| Ranaw Services                                                                              |            |                          |         |                |                       |                                                                      |
| Auto Renew Settinge<br>Sync Expiratione                                                     |            |                          |         |                |                       |                                                                      |
| Account Settings                                                                            |            |                          |         |                |                       |                                                                      |
| Bling                                                                                       |            |                          |         |                |                       |                                                                      |

• Wypełnij pola i wpisz swoją wybraną nazwę hosta.

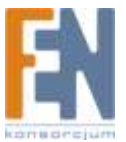

| 🛞 DynD                 | NS           |                      |                     |        |           | th.Be   | Large dille Univ Cellete<br>(Int 1 In Cell - Solose - Los Ov                                                                                                    |
|------------------------|--------------|----------------------|---------------------|--------|-----------|---------|----------------------------------------------------------------------------------------------------|
|                        | itean.       | Services             | Account             | NEDDIT | Mervir    |         |                                                                                                    |
| e account              | New Dynam    | nic DNS <sup>S</sup> | M Host              |        |           |         |                                                                                                    |
| te Sanacia             | ( Learner    |                      | (here there there   | - Davi | -         | -       |                                                                                                    |
| hiting cuttore         | - HI COM     |                      | Free and the second | 10,000 | 1.51      | 1.011.1 | 0                                                                                                    |
| feorsvirthis           | in all of    |                      |                     |        |           |         |                                                                                                    |
| 94<br>Smars 5 8001     | Litable we   | 100000               | -                   |        |           | 1       |                                                                                                    |
| W DOWN                 | - Carterior  | information.         |                     | I DK   | with weak | 1000    | and a state of the state of the |
| Add Zone Service       | 1            |                      |                     |        |           | 1.8     | ALTERN STREET COM                                                                                                    |
| Address territor       |              |                      |                     |        |           | -       |                                                                                                    |
| S VIL DHE              | 1. Fill in   | and                  | choose              |        |           |         |                                                                                                    |
| Webstep:<br>Notesbeing | 10 B 10 B 10 |                      | 1000                |        |           |         |                                                                                                    |
| Hervork Pitcharthoj    | the desi     | red h                | ost nar             | ne.    |           |         |                                                                                                    |
| Report Service         |              |                      |                     |        |           |         |                                                                                                    |
| Auto Renner Seconda    |              |                      |                     |        |           |         |                                                                                                    |
| Serv Explosione        |              |                      |                     | 2. P   | ress      | "Ad     | d Host"                                                                                                    |
|                        |              |                      |                     |        |           |         |                                                                                                    |
| Account Swittings      |              |                      |                     |        |           |         |                                                                                                    |

 Nazwa hosta została utworzona. Teraz za każdym razem gdy wprowadzisz nazwę hosta zostaniesz połączony z odpowiednim adresem IP.

| DynDr                                           | NJ                                       | Accept Second                           | Its Sector 18         | .Cur: - Settop - Log.Out |
|-------------------------------------------------|------------------------------------------|-----------------------------------------|-----------------------|--------------------------|
| e domant                                        | Hostname Created                         | Hostname                                | Created               | Lanami 211. Hog          |
| to Services<br>Isonut sippischi                 | he hotrame you have requested has been a | ested. The information now in the datab | are and CAS sustem in |                          |
|                                                 | listnere                                 | encertanevirus conducana                | Hostna                | me                       |
| erne Sagart<br>E Zoni                           | Wited                                    |                                         |                       |                          |
| Add Zone Services                               | MallExchangeri                           | NON                                     |                       |                          |
| Hereita<br>del Hacel Gerreitad<br>Hacel a Della | Earling: Mit:                            | ((A                                     |                       |                          |
| Ania SML<br>Webriop                             |                                          |                                         |                       |                          |
| 6/Willisca<br>alianuti. Phendia mag             |                                          |                                         |                       |                          |
| RSI, Cue Minuluy<br>Incon Services              |                                          |                                         |                       |                          |
| do Remon Sektrope<br>na Excelatione             |                                          |                                         |                       |                          |
| ownt Sentings                                   |                                          |                                         |                       |                          |

#### SNTP

SNTP (Simple Network Time Protocol) służy do ustawień czasu.

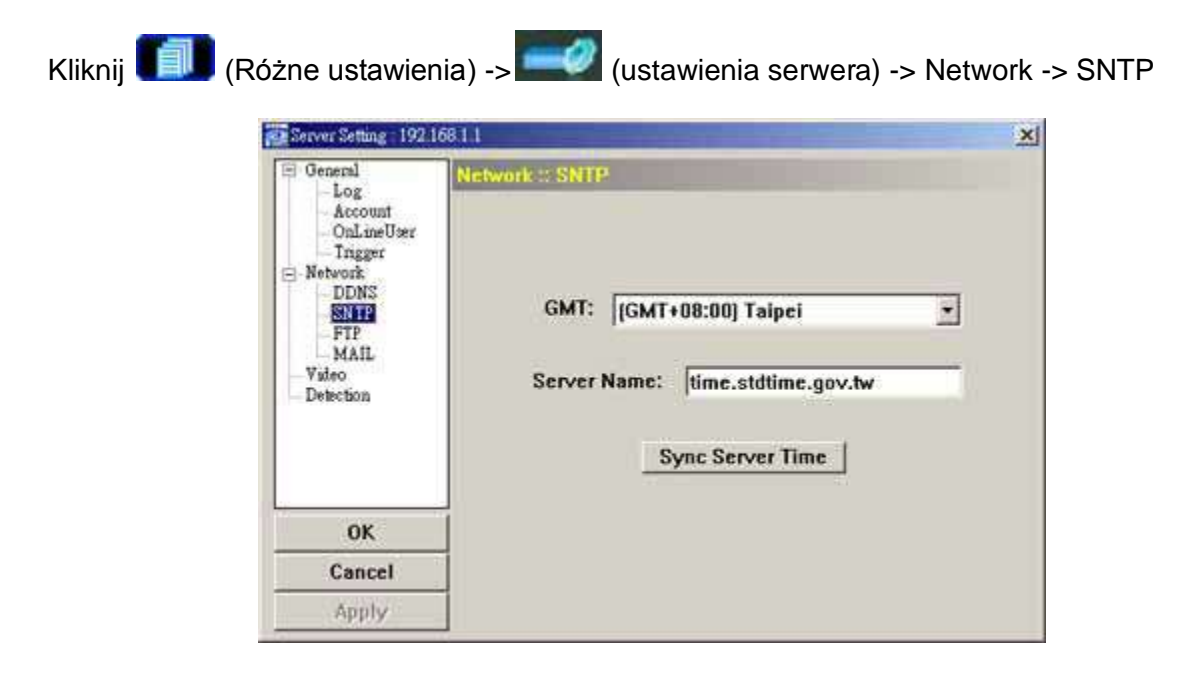

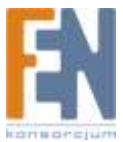

| Funkcja     | Opis                                                               |
|-------------|--------------------------------------------------------------------|
| GMT         | Gdy użytkownik wybierze strefę czasową, kamera dostosuje czas      |
|             | automatycznie                                                      |
| Server Name | Użytkownik może użyć domyślnego serwera SNTP (time.stdtime.gov.tw) |
| Sync Server | Kamera zsynchronizuje czas z siecią                                |
| Time        |                                                                    |

#### **FTP**

Kliknij (Różne ustawienia) -> (ustawienia serwera) -> Network -> FTP

Wprowadź informacje dotyczące usługi FTP i wciśnij przycisk Apply aby potwierdzić. Informacje zawarte tutaj zostaną zastosowane w momencie gdy funkcja o powiadomieniach FTP zostanie włączona.

| General                                                                                                    | Network :: FTP                                            |                                                                                             |  |
|----------------------------------------------------------------------------------------------------|-----------------------------------------------------------|---------------------------------------------------------------------------------------------|--|
| - Log<br>- Account<br>- OnLineUser<br>- Trigger<br>- Network<br>- DDNS<br>- SN TP<br>- SN TP<br>- MAIL<br>- Video<br>- Detection | User Name:<br>Password:<br>Port:<br>Server:<br>Directory: | ipuser           ******           21           62.223.51.175           /ipuser/notification |  |
| ОК                                                                                                    | 1                                                         |                                                                                             |  |
| Cancel                                                                                                    |                                                           |                                                                                             |  |
| Apply                                                                                                    |                                                           |                                                                                             |  |

#### MAIL

Kliknij (Różne ustawienia) -> (ustawienia serwera) -> Network -> MAIL

Wprowadź dane dotyczące adresu E-mail i wciśnij przycisk Apply aby potwierdzić. Informacje zawarte tutaj zostaną zastosowane w momencie gdy funkcja o powiadomieniach E-mail zostanie włączona.

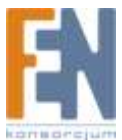

| <ul> <li>General         <ul> <li>Log</li> <li>Account</li> <li>OnLineUser</li> <li>Trigger</li> </ul> </li> <li>Network         <ul> <li>DDNS</li> <li>SNTP</li> <li>FTP</li> <li>MALL</li> <li>Video</li> <li>Detection</li> </ul> </li> </ul> | Network :: MAIL                          |                    |
|----------------------------------------------------------------------------------------------------|------------------------------------------|--------------------|
|                                                                                                    | Server:                                  | 62.223.51.175      |
|                                                                                                    | Verity Password<br>Verity:<br>User: supe | rvisor Password: ► |
| - Delevillar                                                                                                    | Email Address                            |                    |
| - Louis and                                                                                                    | Email Address                            | il Account         |
|                                                                                                    | Email Address<br>Ma<br>group@tech.co     | il Account Add     |
| ОК                                                                                                    | Email Address<br>Ma<br>group@tech.co     | il Account Add     |
| OK<br>Cancel                                                                                                    | Email Address<br>Ma<br>group@tech.co     | il Account Add     |

| Funkcja         | Opis                                                                                      |
|-----------------|-------------------------------------------------------------------------------------------|
| Server          | Wpisz adres serwera SMTP dostarczony przez dostawcę poczty e-mail                         |
| Mail From       | Wprowadź e-mail w celu zapewnienia że adres nie zostanie zablokowany przez SMTP           |
| Verify Password | Niektóre serwery poczty wymagają potwierdzenia hasła. Wprowadź nazwę użytkownika i hasło. |
| Email Address   | Wprowadź adres e-mail odbiorcy.                                                           |

Uwaga: użytkownik może przypisać do 4 kont e-mail dla funkcji powiadomień

#### Video

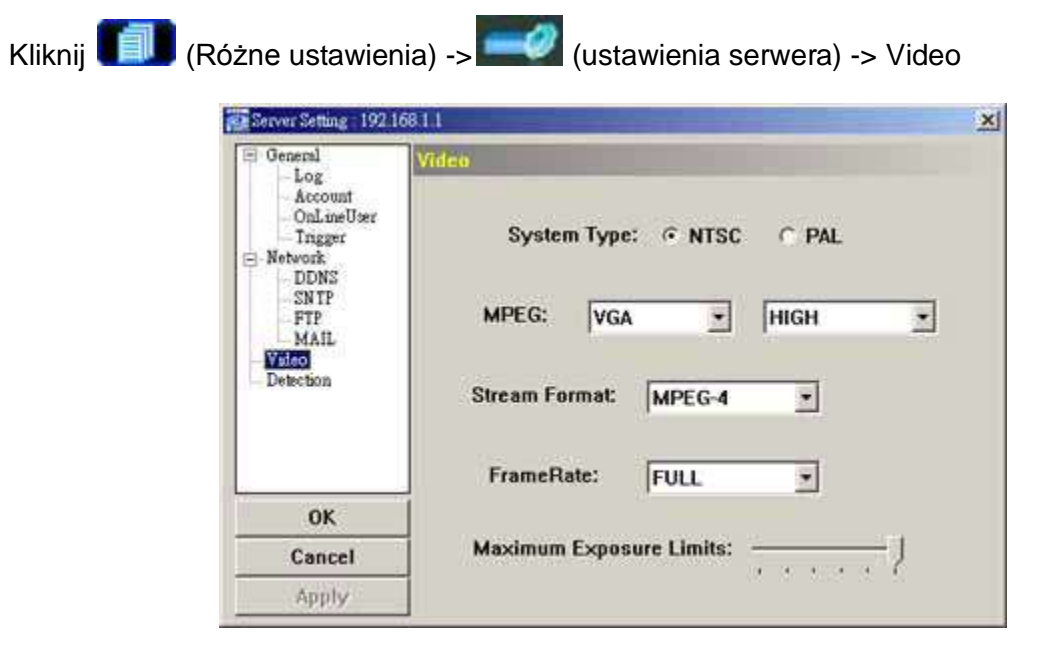

| Pozycja     | Opis                                                                   |
|-------------|------------------------------------------------------------------------|
| System Type | Wybierz typ systemu podłączonych kamer                                 |
| MPEG        | Rozdzielczość obrazu: VGA (640 × 480) / QVGA (320 × 240)               |
|             | Jakość obrazu: BEST / HIGH / NORMAL / LOW                              |
| Stream      | Wybierz format strumienia (MPEG-4 / Motion JPEG)                       |
| Format      |                                                                        |
| Frame Rate  | Częstotliwość odświeżania dla każdego użytkownika może być             |
|             | regulowana i dopasowana zależnie od pasma sieci. Wybierz częstotliwość |

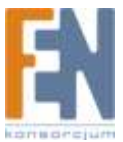

|                            | maksymalną (FULL) lub określoną (HALF / ONE THIRD / QUARTER /<br>ONE FIFTH / ONE TENTH / ONE FIFTEENTH).                                                                                                    |
|----------------------------|----------------------------------------------------------------------------------------------------|
|                            | Rzeczywista liczba klatek na sekundę zależy od połączenia sieciowego, i<br>może być niższa niż określona.                                                                                                    |
| Maximum<br>Exposure Limits | Aby wyrównać warunki oświetlenia, można regulować maksymalny czas<br>naświetlania. Istnieje pięć poziomów naświetlania. Najkrótszy czas to level<br>0 a najdłuższy to Level 5. Ustawienia mają wpływ na jakość obrazu. |

#### Detection

Funkcja wykrywania ruchu umożliwia rejestrację obrazu, w przypadku wystąpienia jakiegokolwiek ruchu w obrazie wideo. Wybierz żądany kanał, a następnie kliknij przycisk "Edit", aby przejść do strony obszaru wykrywania ruchu.

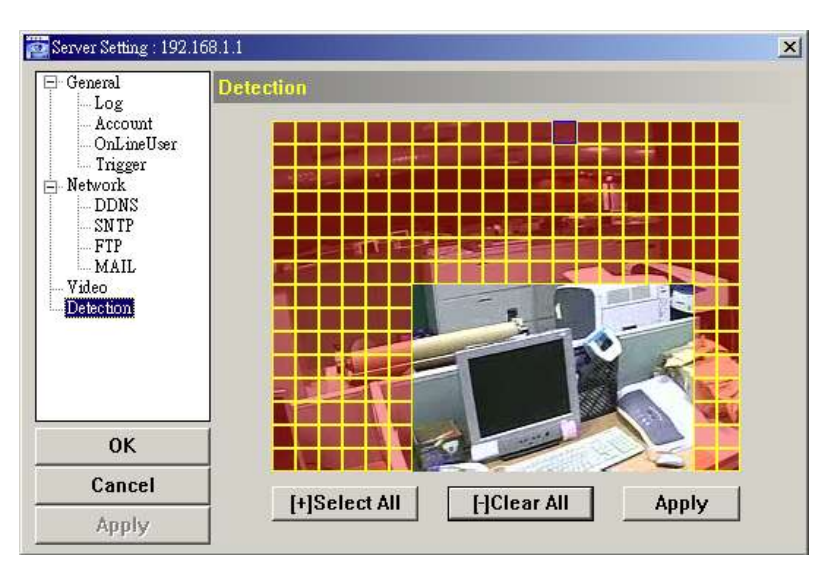

| Funkcja      | Opis                                                                |
|--------------|---------------------------------------------------------------------|
| Motion       | Za pomocą myszki zaznacz na siatce obszar. Obszar różowy nie jest   |
| Detection    | brany pod uwagę podczas detekcji ruchu. Możesz ustawić wiele        |
| Setting Area | obszarów.                                                           |
| Select All   | Kliknij "+" (Select All) aby ustawić cały obszar pod detekcję ruchu |
| Clear All    | Kliknij "-" (Clear All) aby pozostawić cały obszar bez detekcji     |
| Apply        | Po ustawieniach kliknij przycisk "Apply" aby potwierdzić.           |

### 5. Narzędzia

Kliknij (Różne ustawienia) -> (narzędzia) aby przejść do strony "Tools"

Uwaga: aby mieć dostęp do tych funkcji musisz mieć uprawnienia administratora. Patrz rozdział "Konto"

#### Aktualizacja Firmware

Na tej stronie możesz uaktualnić wersję firmware kamery.

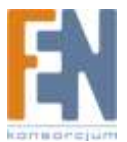

| IP Address:<br>User Name:         | 192.168.1.    | 11 💌              | Search Password: | Port: 8 | 0      |
|-----------------------------------|---------------|-------------------|------------------|---------|--------|
| Firmware                          | 1.1.1.1.1.1.1 |                   |                  |         |        |
| Current versio                    | n:            | 022-10            | 20-1001          | Add     | Remove |
| C:\Upgrade\IP                     | CKernel 20    | .bin              |                  |         |        |
| C:\Upgrade\IP                     | CKernel 20    | l.bin             | Firmware         |         |        |
| C:\Upgrade\IP<br>- Configure File | CKernel 20    | l.bin<br>Ipdate I | Firmware         |         |        |

| Funkcja         | Opis                                                                                                    |  |  |
|-----------------|----------------------------------------------------------------------------------------------------|--|--|
| Update Server   | Wybierz adres IP kamery sieciowej. Upewnij się że ustawienia                                                                    |  |  |
|                 | sieci dla kamery są prawidłowe.                                                                                                 |  |  |
| Currnet Version | W sekcji "Firmware" można sprawdzić aktualną wersję firmware.                                                                   |  |  |
| Add             | Aby zaktualizować firmware, kliknij przycisk "Add" i dodaj plik z<br>nowym firmware z dysku "lest kilka plików aktualizacyjnych |  |  |
|                 | dodawaj je kolejno jeden po drugim.                                                                                             |  |  |
| Update Firmware | Aby proces aktualizacji rozpoczął się kliknij przycisk "Update                                                                  |  |  |
|                 | Firmware" Po zakończonej aktualizacji pojawi się informacja:                                                                    |  |  |
|                 | Video Viewer 🔀                                                                                                    |  |  |
|                 | Update Firmware Succeeded! Don't plug off power, machine will reboot automatically!                                             |  |  |
|                 | []                                                                                                    |  |  |
|                 | "Aktualizacja Firmware zakończyła się powodzeniem! Nie                                                                          |  |  |
|                 | wyłączaj zasilania, urządzenie uruchomi się ponownie."                                                                          |  |  |
| Configure       | Jeżeli chcesz stworzyć kopię systemu przed zaktualizowaniem                                                                     |  |  |
| Backup          | wersji firmware kliknij przycisk "System Backup" następnie kliknij                                                              |  |  |
| (tylko DVR)     | na "" aby wybrać lokację dla kopii zapasowej, po czym kliknij                                                                   |  |  |
|                 | "Backup" aby rozpocząć proces tworzenia kopii systemu.                                                                          |  |  |

Uwaga: po aktualizacji, ustawienia sieci dla kamery mogą powrócić do ustawień domyślnych. Jeżeli tak się stanie wprowadź informacje dotyczące ustawień sieciowych jeszcze raz.

### 6. Status

Kliknij (Status List) aby zobaczyć listę wszystkich zdarzeń systemowych, lub wyszukać konkretne zdarzenia systemowe.

Są trzy kategorie logów: Record, Event i Backup. Aby odtworzyć nagrane wideo, dwukrotnie kliknij na wybrany log.

#### Record

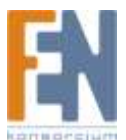

Wybierz "All" aby wyświetlić wszystkie logi lub "Condition" aby wyszukać konkretnego zapisu po dacie lub typie.

• All

| A      | u <u>-</u>     | From              | n: 2007/ Nov. /10 | Rec                                    | cord Typ<br>IØ User | e       |
|--------|----------------|-------------------|-------------------|----------------------------------------|---------------------|---------|
|        | Query          | To:               | 2007/ Nov: /10    | ······································ | ☑ Alarn ☑ Motic     | )<br>)n |
| Record | Backup E       | vent              |                   |                                        | A Desserve          |         |
| Event  | IP             | Start Time        | End Time          | File Path                              | Reserve             | Erro: + |
| User   | 192.168.1.1    | 11/10/07 21:02:09 | 11/10/07 21:03:13 | CATEMPVIDEO\20071                      |                     | Г       |
| User   | 192.168.1.1    | 11/10/07 21:02:09 | 11/10/07 21:03:13 | CATEMPVIDEO/20071                      | Π                   | Г       |
| User   | 192.168.1.1    | 11/10/07 20:29:14 | 11/10/07 21:02:09 | CATEMPVIDEO/20071                      |                     |         |
| User   | 192.168.1.1    | 11/10/07 20:29:14 | 11/10/07 21:02:09 | CATEMPVIDEO/20071                      |                     | -       |
| User   | 192.168.1.1    | 11/10/07 19:56:30 | 11/10/07 20:29:14 | CATEMPVIDEO/20071                      | 1                   |         |
| User   | 192.168.1.1    | 11/10/07 19:56:29 | 11/10/07 20:29:14 | CATEMPVIDEO/20071                      |                     | Г       |
| Motion | 192.168.1.1    | 11/10/07 19:38:34 | 11/10/07 19:38:40 | CATEMPVIDEO/20071                      |                     |         |
| User   | 192.168.1.1    | 11/10/07 19:32:13 | 11/10/07 19:56:29 | CATEMPVIDEO/20071                      |                     | Г       |
| User   | :hipcam.dyndns | 11/10/07 19:30:31 | 11/10/07 19:30:31 | F:\20071110193031_C                    |                     |         |
| User   | :hipcam dyndns | 11/10/07 19:30:31 | 11/10/07 19:30:31 | F420071110193031_C-                    |                     | Г       |
| User   | 192.168.1.1    | 11/10/07 19:23:26 | 11/10/07 19:23:26 | F/20071110192326_C                     |                     | Г       |
| User   | 192.168.1.1    | 11/10/07 19:23:26 | 11/10/07 19:23:26 | F:\20071110192326_C-                   |                     |         |
| User   | :hipcam.dyndns | 11/10/07 19:21:19 | 11/10/07 19:30:31 | F-20071110192119_C                     | Γ                   | Г       |
| User   | :hipcam dyndns | 11/10/07 19:21:19 | 11/10/07 19:30:31 | F.\20071110192119_C                    |                     | Г       |
| User   | :hipcam dyndns | 11/10/07 19:15:46 | 11/10/07 19:21:19 | F/20071110191546_C                     |                     |         |
| User   | :hipcam.dyndns | 11/10/07 19:15:46 | 11/10/07 19:21:19 | F/20071110191546_C                     |                     | Г       |
| User   | :hipcam.dyndns | 11/10/07 19:13:16 | 11/10/07 19:15:46 | FA20071110191316_C                     |                     | Г       |
| User   | :hipcam.dyndns | 11/10/07 19:13:16 | 11/10/07 19:15:46 | F120071110191316_C                     |                     |         |
|        | 1. Z)          |                   |                   | 11                                     | 74 1                | •       |

| Przycisk        | Opis                                                          |
|-----------------|---------------------------------------------------------------|
| Query           | Wciśnij ten przycisk aby odświeżyć listę                      |
| Delete / Delete | Kliknij "Delete" aby usunąć wybrany log, lib "Delete All" aby |
| All             | wyczyścić listę                                               |
|                 | Wskazówka: Aby usunąć więcej logów niż jeden, przytrzymaj     |
|                 | klawisz "CTRL" podczas wybierania logów                       |
| Play            | Wciśnij przycisk "Play", aby odtworzyć wybrany log.           |
| Repair          | Kliknij aby naprawić błędy w liscie.                          |
| Apply           | Ten przycisk jest dostępny w zakładce Record w przypadku gdy  |
|                 | pole wyboru Reserve jest zaznaczone lub odznaczone.           |
|                 | Jeżeli chcesz zatrzymać wybrany log aby nie można go było     |
|                 | usunąć kliknij pole Reserve a następnie kliknij Apply         |
| Close           | Kliknij Close aby zamknąć okno.                               |

Condition

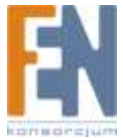

| Co     | ndition     | ▪ From            | : 2007/ Nov. /10  |                      | User               | C     |
|--------|-------------|-------------------|-------------------|----------------------|--------------------|-------|
|        | Query       | To:               | 2007/ Nov. /10    |                      | □ Alarπ<br>☑ Motic | 1     |
| Record | Backup      | Event             |                   |                      | iei) mone          |       |
| Event  | IP          | Start Time        | End Time          | File Path            | Reserve            | Error |
| Motion | 192.168.1.1 | 11/10/07 19:38:34 | 11/10/07 19:38:40 | C:\TEMPVIDEO\20071   |                    |       |
| Motion | 192.168.1.1 | 11/10/07 19:09:10 | 11/10/07 19:09:18 | F:\20071110190856_C  |                    |       |
| Motion | 192.168.1.1 | 11/10/07 18:18:13 | 11/10/07 18:18:31 | F:\20071110180943_C  |                    |       |
| Motion | 192.168.1.1 | 11/10/07 17:23:21 | 11/10/07 17:23:27 | F:\20071110171122_C: |                    | Г     |
| Motion | 192.168.1.1 | 11/10/07 17:23:14 | 11/10/07 17:23:27 | F:\20071110171122_C  |                    |       |
| Motion | 192.168.1.1 | 11/10/07 17:23:05 | 11/10/07 17:23:27 | F:\20071110171122_C  |                    | Г     |
| Motion | 192.168.1.1 | 11/10/07 17:22:34 | 11/10/07 17:23:27 | F:\20071110171122_C- |                    | Г     |
| Motion | 192.168.1.1 | 11/10/07 17:22:24 | 11/10/07 17:23:27 | F:\20071110171122_C- |                    |       |
| Motion | 192.168.1.1 | 11/10/07 12:01:52 | 11/10/07 12:01:58 | C:\TEMPVIDEO\20071   |                    |       |
| Motion | 192.168.1.1 | 11/10/07 12:01:26 | 11/10/07 12:01:58 | C:\TEMPVIDEO\20071   |                    |       |
| Motion | 192.168.1.1 | 11/10/07 12:01:15 | 11/10/07 12:01:58 | C:\TEMPVIDEO\20071   |                    |       |
|        |             |                   |                   |                      |                    |       |

| Przycisk /<br>Funkcia     | Opis                                                                                                    |
|---------------------------|----------------------------------------------------------------------------------------------------|
| Wybór daty<br>(From / To) | Wybierz konkretną datę                                                                                                    |
| Record Type               | Ta sekcja jest dostępna tylko w zakładce Record<br>Wybierz typ (User / Admin / Motion)                                                                                                    |
| Query                     | Gdy wszystkie kryteria wyszukiwania zostaną ustawione kliknij na Query.<br>W rezultacie wyświetlą się logi w wybranym okresie czasu uszeregowane<br>od najnowszych do najwcześniejszych.                                                  |
| Delete / Delete<br>All    | Kliknij "Delete" aby usunąć wybrany log, lib "Delete All" aby wyczyścić<br>listę<br>Wskazówka: Aby usunąć więcej logów niż jeden, przytrzymaj klawisz<br>"CTRL" podczas wybierania logów                                                  |
| Play                      | Wciśnij przycisk "Play", aby odtworzyć wybrany log.                                                                                                    |
| Repair                    | Kliknij aby naprawić błędy w liscie.                                                                                                    |
| Apply                     | Ten przycisk jest dostępny w zakładce Record w przypadku gdy pole<br>wyboru Reserve jest zaznaczone lub odznaczone.<br>Jeżeli chcesz zatrzymać wybrany log aby nie można go było usunąć<br>kliknij pole Reserve a następnie kliknij Apply |
| Close                     | Kliknij Close aby zamknąć okno.                                                                                                    |

#### Lista zdarzeń logowania

Wybierz "All" aby wyświetlić wszystkie logi lub "Condition" aby wyszukać konkretnego zapisu po dacie.

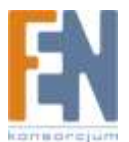

• All

| All                    | • Fr          | om: 2007/ Nov. /10 | Hecord Type |
|------------------------|---------------|--------------------|-------------|
| Query<br>Record Backup | ] To<br>Event | D: 2007/ Nov. /10  | Motion      |
| Time                   | Event         | IP                 | Description |
| 11/10/07 21:19:07      | Login         | 192.168.1.1        |             |
| 11/10/07 21:18:58      | Logout        | 192.168.1.1        |             |
| 11/10/07 21:18:58      | Logout        | 192.168.1.1        |             |
| 11/10/07 21:18:38      | Login         | 192,168.1.1        |             |
| 11/10/07 21:18:24      | Logout        | 192.168.1.1        |             |
| 11/10/07 21:12:01      | Login         | 192.168.1.1        |             |
| 11/10/07 21:11:55      | Logout        | 192.168.1.1        |             |
| 11/10/07 19:32:13      | Login         | 192.168.1.1        |             |
| 11/10/07 12:02:35      | Login         | 192.168.1.1        |             |
| 11/10/07 12:02:24      | Logout        | 192.168.1.11       |             |
| 11/10/07 12:02:10      | Logout        | 192.168.1.11       |             |
| 11/10/07 12:01:14      | Login         | 192.168.1.11       |             |
| 11/10/07 12:00:05      | Logout        | 192.168.1.11       |             |
| 11/10/07 11:59:21      | Login         | 192.168.1.1        |             |
| 11/10/07 11:56:35      | Logout        | 192.168.1.1        |             |
| 11/10/07 11:56:03      | Logout        | 192.168.1.1        |             |
| 11/10/07 11:55:50      | Login         | 192.168.1.1        |             |
| 11/10/07 11:54:03      | Logout        | 192.168.1.1        |             |
| •                      | A. Casa       | ur la              |             |

#### Condition

| Query             | - Fror<br>To: | n: 2007/ Nov. /09 | Hecord Type<br>♥ User<br>♥ Alarm<br>♥ Motion |
|-------------------|---------------|-------------------|----------------------------------------------|
| ecord Backup      | Event         | IP                | Demintion                                    |
| 11/09/07 22:14:41 | Logout        | 59 120 45 234     | resultion                                    |
| 11/09/07 22:14:40 | Logout        | 192,168,1,1       |                                              |
| 11/09/07 22:12:49 | Login         | 192.168.1.1       |                                              |
| 11/09/07 22:12:48 | Logout        | 192.168.1.1       |                                              |
| 11/09/07 22:12:02 | Login         | 59.120.45.234     |                                              |
| 11/09/07 22:11:04 | Login         | 192.168.1.1       |                                              |
|                   |               |                   |                                              |
|                   |               |                   |                                              |

#### Backup (tylko DVR)

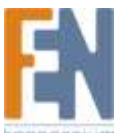

Kamery nie obsługują funkcji backup. Funkcja jest dostępna gdy aplikacja jest połączona z DVR. Możesz zalogować się do DVR za pomocą aplikacji Video Viewer i uzyskać dostęp do funkcji backup.

Wybierz "All" aby wyświetlić wszystkie logi lub "Condition" aby wyszukać konkretnego zapisu po dacie.

• All

| Przycisk   | Opis                                                              |  |
|------------|-------------------------------------------------------------------|--|
| Query      | Kliknij ten przycisk aby odświeżyć listę                          |  |
| Delete /   | Kliknij "Delete" aby usunąć wybrany log, lib "Delete All" aby     |  |
| Delete All | wyczyścić listę                                                   |  |
|            | Wskazówka: Aby usunąć więcej logów niż jeden, przytrzymaj klawisz |  |
|            | "CTRL" podczas wybierania logów                                   |  |
| Play       | Wciśnij przycisk "Play", aby odtworzyć wybrany log.               |  |
| Repair     | Kliknij aby naprawić błędy w liscie.                              |  |
| Apply      | Ten przycisk jest dostępny w zakładce Record w przypadku gdy pole |  |
|            | wyboru Reserve jest zaznaczone lub odznaczone.                    |  |
|            | Jeżeli chcesz zatrzymać wybrany log aby nie można go było usunąć  |  |
|            | kliknij pole Reserve a następnie kliknij Apply                    |  |
| Close      | Kliknij Close aby zamknąć okno.                                   |  |

#### • Condition

| Przycisk /      | Opis                                                             |
|-----------------|------------------------------------------------------------------|
| Funkcja         |                                                                  |
| Wybór daty      | Wybierz konkretną datę                                           |
| (From / To)     |                                                                  |
| Record Type     | Ta sekcja jest dostępna tylko w zakładce Record                  |
|                 | Wybierz typ (User / Admin / Motion)                              |
| Query           | Gdy wszystkie kryteria wyszukiwania zostaną ustawione kliknij na |
|                 | Query. W rezultacie wyświetlą się logi w wybranym okresie czasu  |
|                 | uszeregowane od najnowszych do najwcześniejszych.                |
| Delete / Delete | Kliknij "Delete" aby usunąć wybrany log, lib "Delete All" aby    |
| All             | wyczyścić listę                                                  |
|                 | Wskazówka: Aby usunąć więcej logów niż jeden, przytrzymaj        |
|                 | klawisz "CTRL" podczas wybierania logów                          |
| Play            | Wciśnij przycisk "Play", aby odtworzyć wybrany log.              |
| Repair          | Kliknij aby naprawić błędy w liscie.                             |
| Apply           | Ten przycisk jest dostępny w zakładce Record w przypadku gdy     |
|                 | pole wyboru Reserve jest zaznaczone lub odznaczone.              |
|                 | Jeżeli chcesz zatrzymać wybrany log aby nie można go było usunąć |
|                 | kliknij pole Reserve a następnie kliknij Apply                   |
| Close           | Kliknij Close aby zamknąć okno.                                  |

#### Okno odtwarzania

Aby natychmiast odtworzyć nagranie, wybierz plik z listy i uruchom go za pomocą przycisku "Play" lub dwukrotnie kliknij na niego. Panel odtwarzania pojawi się pod panelem głównym aplikacji Video Viewer.

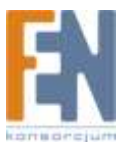

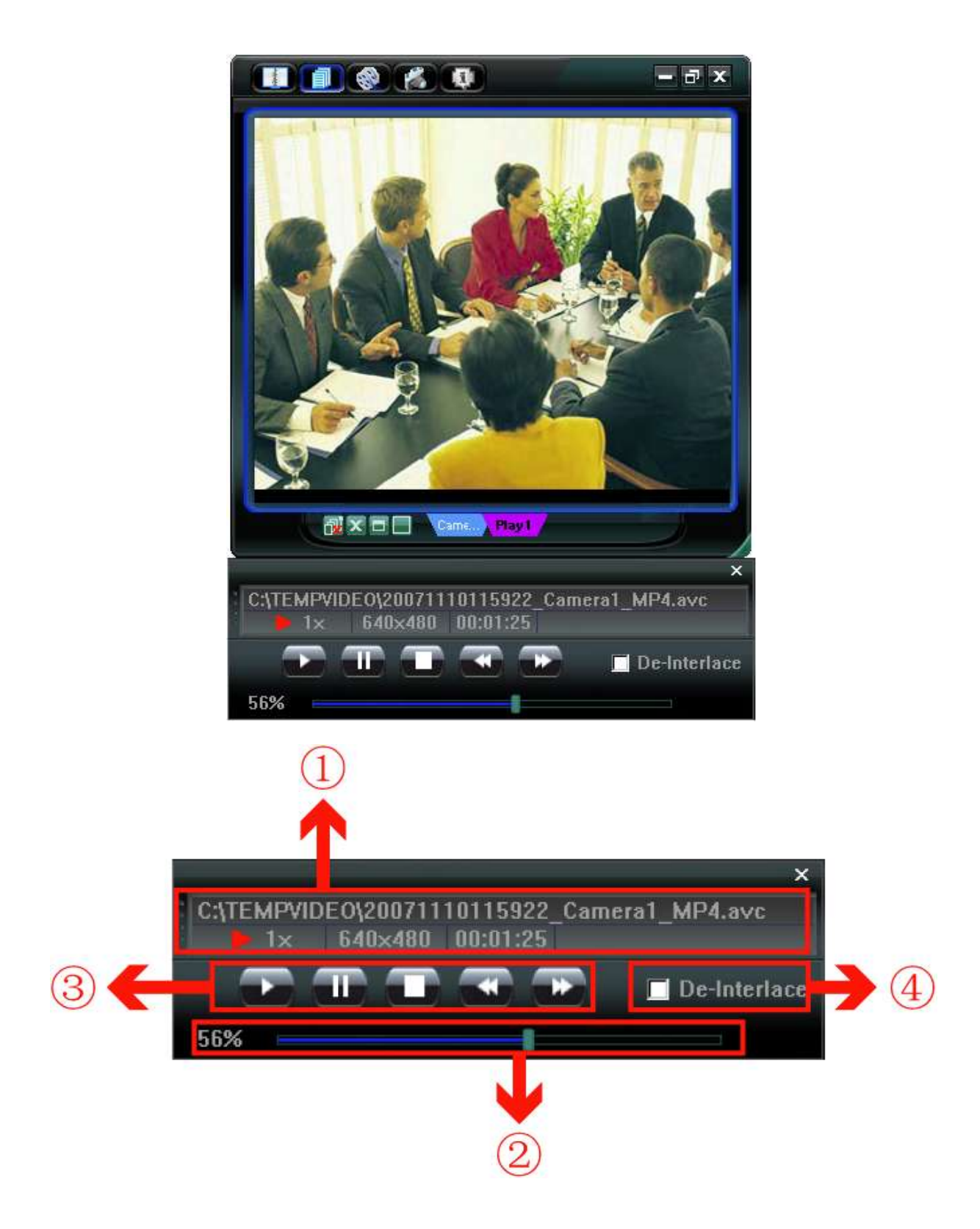

| Nr. | Funkcja                                   | opis                                                                                  |
|-----|-------------------------------------------|---------------------------------------------------------------------------------------|
| 1.  | Odtwarzanie /<br>pobieranie<br>Informacje | W tym polu wyświetlane są informacje na temat nazwy pliku, daty, czasu, prędkości itp |
| 2.  | Pasek postępu<br>odtwarzania              | Ten obszar to procentowy pasek postępu odtwarzanego<br>nagrania                       |

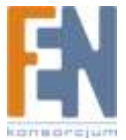

| 3. | Przyciski    | To pole jest dostępne tylko w momencie odtwarzania pliku   |  |
|----|--------------|------------------------------------------------------------|--|
|    |              | 🔛 (Rewind) / 🔛 (Forward) / 🛄 (Stop) / 🛄 (Pause) / 💵 (Play) |  |
| 4. | De-Interlace | Zaznacz aby zredukować wibracje wstrzymanego obrazu        |  |

# Przeglądarka Internet Explorer

# 1. Dostęp do kamery za pomocą przeglądarki IE

Uwaga: Obsługiwane systemy operacyjne to Windows 2000 i Windows XP

- Krok1: Wpisz adres IP kamery sieciowej w pasku adresu przeglądarki i wciśnij Enter. Zostaniesz poproszony o wprowadzenie nazwy użytkownika i hasła aby uzyskać dostęp do kamery. Jeżeli kamera używa innego portu niż 80 należy podać numer portu zgodnie z przykładem "http://adresIP:numerportu"
- Krok2: Wprowadź nazwę użytkownika i hasło, pojawi się okno podobne do poniższego kiedy podane informacje będą poprawne.

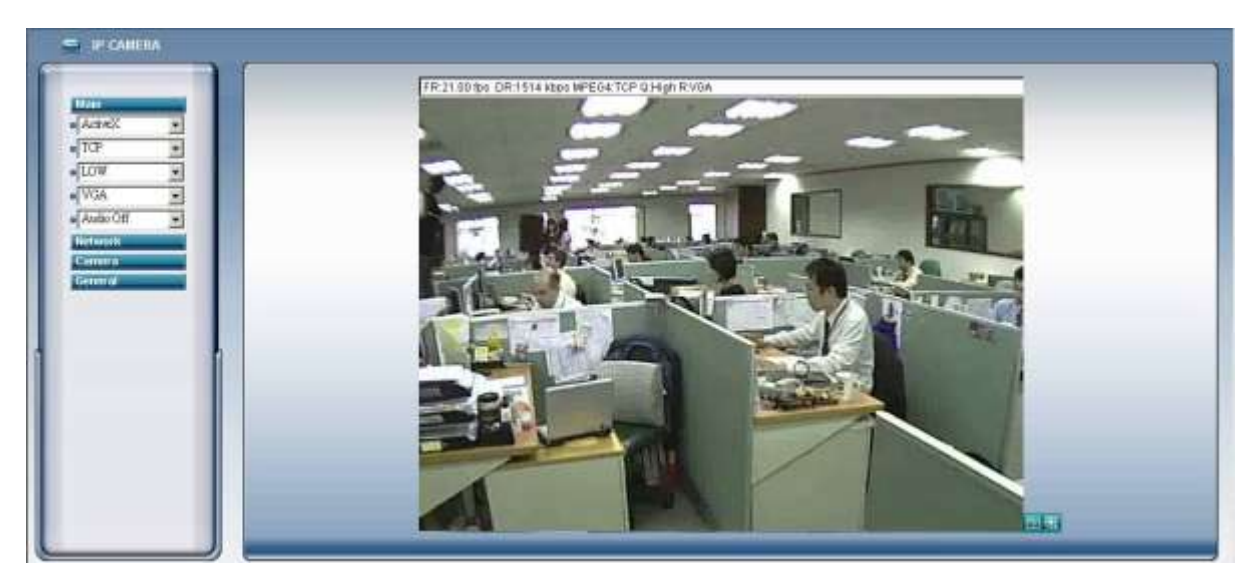

|--|

| Nr. | Funkcja |                               | Opis                                                                                          |
|-----|---------|-------------------------------|-----------------------------------------------------------------------------------------------|
|     |         | ActiveX / Quick Time          | Zależnie od przeglądarki i systemu<br>operacyjnego wybierz kontrolki ActiveX lub<br>QuickTime |
|     |         | TCP / UDP                     | Wybierz protokół transmisji danych                                                            |
| 1.  | Main    | BEST / HIGH / NORMAL<br>/ LOW | Wybierz jakość obrazu                                                                         |
|     |         | VGA / QVGA                    | Wybierz rozmiar obrazu VGA (640 × 480) /<br>QVGA (320 × 240).                                 |
|     |         | Audio On / Audio Off          | Włącz/ wyłącz dźwięk (tylko modele AVI202 i<br>AVI212)                                        |

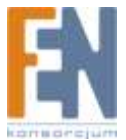

|    |         | Static IP / DHCP /                                                                                                    | Możesz ustawić konfigurację sieciową dla       |
|----|---------|----------------------------------------------------------------------------------------------------|------------------------------------------------|
|    |         | PPPOE / DDNS                                                                                                    | danej kamery                                   |
| 2. | Network | SNTP                                                                                                    | Ustawienia SNTP                                |
|    |         | FTP                                                                                                    | Ustawienia FTP dla funkcji alarmu              |
|    |         | MAIL                                                                                                    | Ustawienia adresu e-mail dla funkcji alarmu    |
|    |         | Snanshot Path                                                                                                    | Wybierz lokalizację dla przechowywania         |
|    |         | Shapshot Fath                                                                                                    | zrzutów ekranu                                 |
|    |         |                                                                                                    | Zależnie od łącza. Ustaw (FULL / HALF / ONE    |
|    |         | Frame Rate                                                                                                    | THIRD /QUARTER / ONE FIFTH / ONE               |
|    |         |                                                                                                    | TENTH / ONE FIFTEENTH).                        |
| 2  | Comoro  | System Type                                                                                                    | Ustaw system (NTSC / PAL).                     |
| э. | Camera  | Stream Format                                                                                                    | Ustawe format (MPEG-4 / Motion JPEG).          |
|    |         | Maximum Exposure                                                                                                    | Zależnie od wrunków oświetlenia, możesz        |
|    |         | Limits                                                                                                    | ustwić czas naświetlania.                      |
|    |         | Detection                                                                                                    | Ustaw obszar wykrywania ruchu.                 |
|    |         | Motion Sensitivity Level                                                                                                    | Ustaw czułość wykrywania ruchu.                |
|    |         | Color Setting                                                                                                    | Ustaw jasność / kontrast /nasycenie / odcień   |
|    |         | Language                                                                                                    | Obsługa języków: Angielski / Chiński           |
|    | General | Mac Address                                                                                                    | Wyświetla adres MAC kamery                     |
| 5. |         | Log                                                                                                    | Rejestr logów systemowych                      |
|    |         | Account                                                                                                    | Zarządzaj kontami użytkowników                 |
|    |         | Trigger                                                                                                    | Ustaw funkcje motion trigger lub alarm trigger |
|    |         | Configure                                                                                                    | Aktualizacja firmware                          |
| 6  | Snapsho | and the second second se | Kliknij na ten przycisk aby wykonać zrzut      |
| 0. | t       | L01                                                                                                    | ekranu                                         |
| 7  | QVGA    | (D)                                                                                                    | Kliknij ten przycisk aby powiększyć obszar     |
| 7. | Resize  | 100                                                                                                    | podglądu                                       |

# Odtwarzacz QUICKTIME

Podgląd z kamer możesz uzyskać używając odtwarzacza QuickTime

Uwaga: Aplikacja QuickTime musi być zainstalowana na komputerze

- Krok 1: Przejdź do oficjalnej strony Apple i pobierz aplikację QuickTime. http://www.apple.com/quicktime/win.html
  - a) Pobierz darmowy odtwarzacz
  - b) Kiedy pobieranie pliku zakończy się , zainstaluj odtwarzacz postępując zgodnie ze wskazówkami pojawiającymi się na ekranie.
- Krok 2: Uruchom QuickTime. Wybierz "File"->"Open URL" i podaj adres kamey. Format adresu: "rtsp://ipadres/live/mpeg4"
   Na przykład adres IP to "avtechipcam.dyndns.org" a numer portu "201", zatem w przeglądarce wpisz "rtsp://avtechipcam.dyndns.org:201/live/mpeg4" i kliknij OK. aby kontynuować.

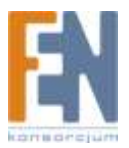

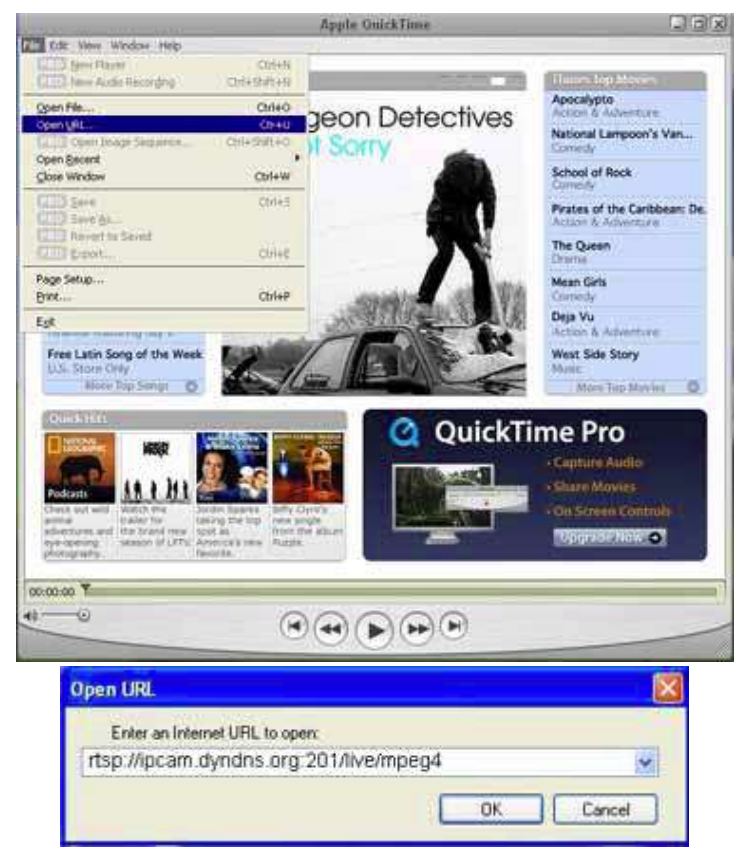

Krok 3: Pojawi się okno, wprowadź nazwę użytkownika i hasło

| Enter usema | me for Server at incam dyndns.org |   |
|-------------|-----------------------------------|---|
|             |                                   |   |
| Userid:     | admin                             | 1 |
| Password:   | teritor :                         |   |

Krok 4: Kiedy wprowadzone dane będą prawidłowe, pojawi się okno podobne jak na poniższym rysunku:

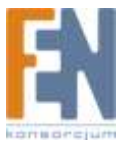

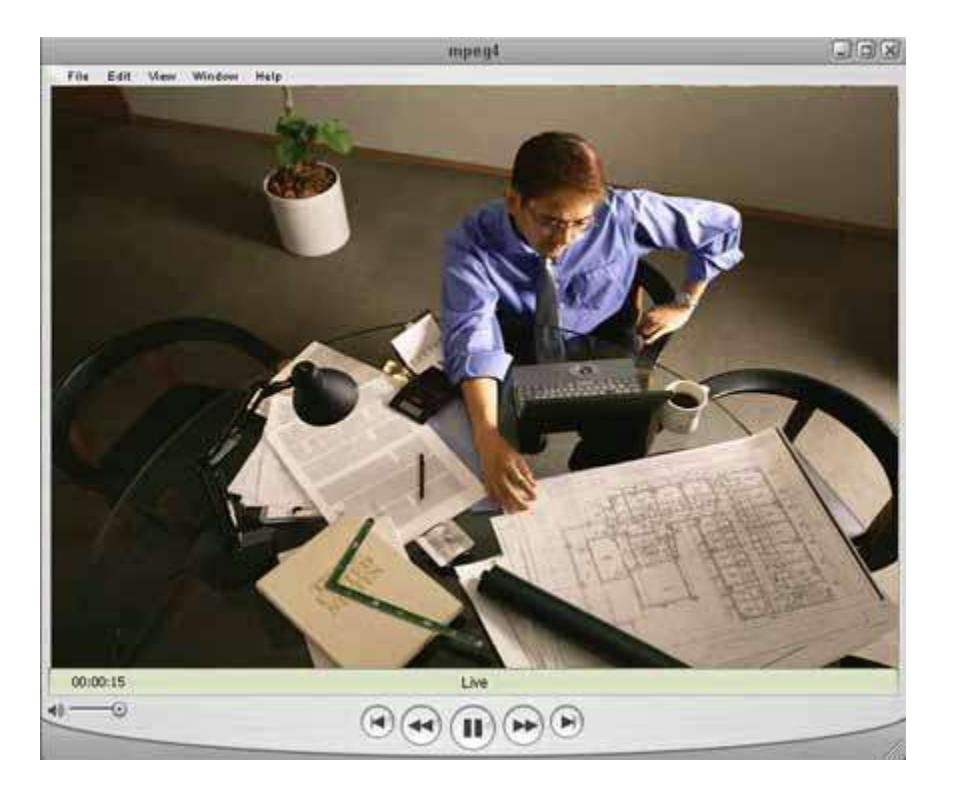

# Załącznik 1: Domyślne wartości

| Pozycja                   | Domyślna wartość |  |
|---------------------------|------------------|--|
| Domyślne ustawienia sieci |                  |  |
| Nazwa Użytkownika         | Admin            |  |
| Hasło                     | Admin            |  |
| Port                      | 80               |  |
| Adres IP                  | 192.168.1.1      |  |

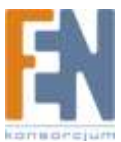

Konsorcjum FEN Sp. z o.o. prowadzi serwis gwarancyjny produktów AVTECH oferowanych w serwisie dealerskim <u>www.fen.pl</u>. Procedury dotyczące przyjmowania urządzeń do serwisu są odwrotne do kanału sprzedaży tzn.: w przypadku uszkodzenia urządzenia przez klienta końcowego, musi on dostarczyć produkt do miejsca jego zakupu.

Skrócone zasady reklamacji sprzętu:

Reklamowany sprzęt powinien być dostarczony w stanie kompletnym, w oryginalnym opakowaniu zabezpieczającym lub w opakowaniu zastępczym

zapewniającym bezpieczne warunki transportu i przechowywania analogicznie do warunków zapewnianych przez opakowanie fabryczne.

Szczegółowe informacje dotyczące serwisu można znaleźć pod adresem www.fen.pl/serwis

Konsorcjum FEN współpracuje z Europejską Platformą Recyklingu ERP w sprawie zbiórki zużytego sprzętu elektrycznego i elektronicznego. Lista punktów, w których można zostawiać niepotrzebne produkty znajduje się pod adresem <u>www.fen.pl/download/ListaZSEIE.pdf</u>

Informacja o przepisach dotyczących ochrony środowiska Dyrektywa Europejska 2002/96/EC wymaga, aby sprzęt oznaczony symbolem znajdującym się na produkcie i/lub jego opakowaniu ("przekreślony śmietnik") nie był wyrzucany razem z innymi niesortowanymi odpadami komunalnymi. Symbol ten wskazuje, że produkt nie powinien być usuwany razem ze zwykłymi odpadami z gospodarstw domowych. Na Państwu spoczywa obowiązek wyrzucania tego i innych urządzeń elektrycznych oraz elektronicznych w wyznaczonych punktach odbioru. Pozbywanie się sprzętu we właściwy sposób i jego recykling pomogą zapobiec potencjalnie negatywnym konsekwencjom dla środowiska i zdrowia ludzkiego. W celu uzyskania szczegółowych informacji o usuwaniu starego sprzętu prosimy się zwrócić do lokalnych władz, służb oczyszczania miasta lub sklepu, w którym produkt został nabyty.

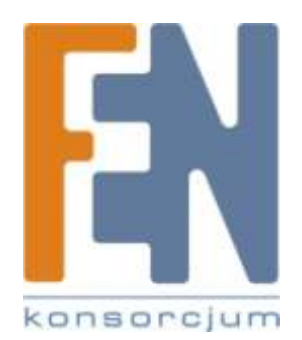

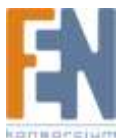